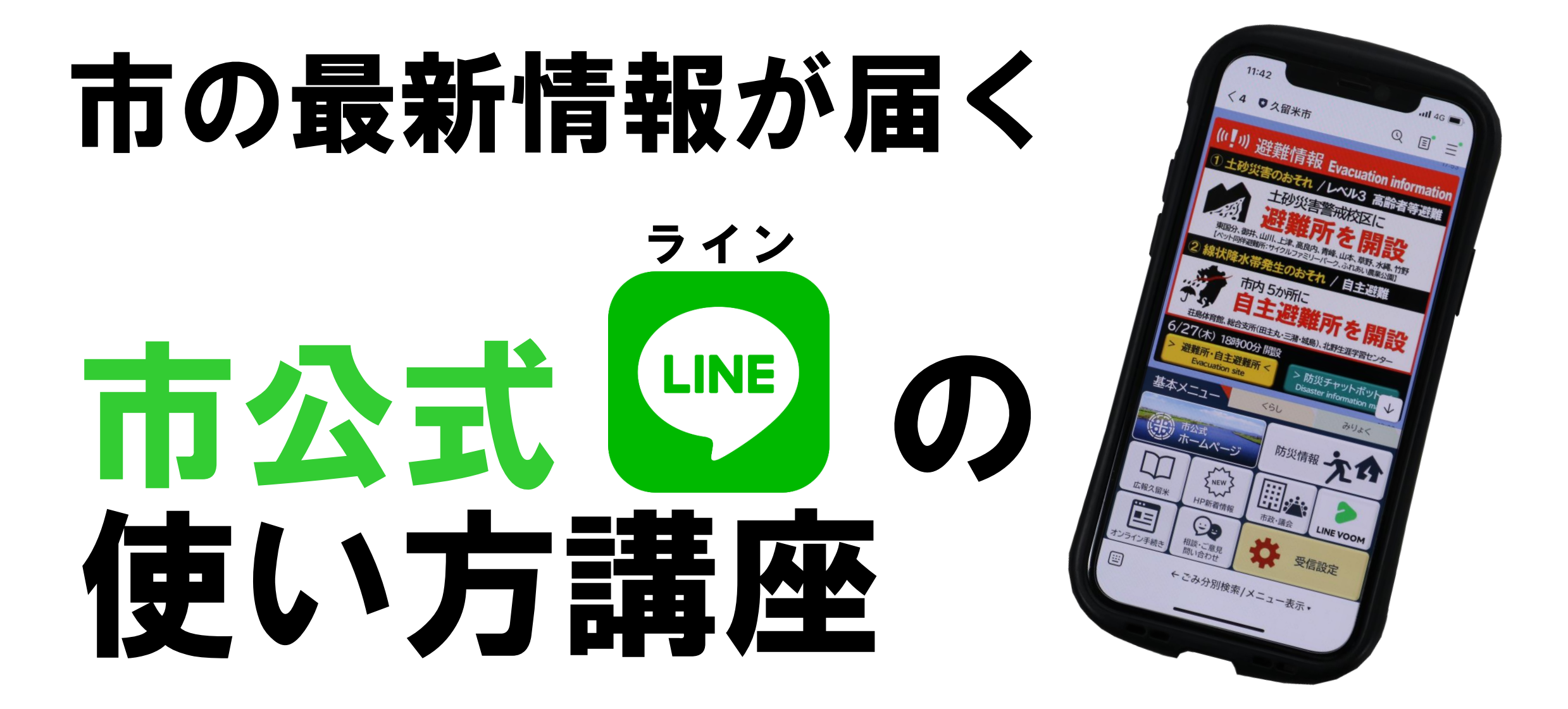

久留米市役所広報戦略課

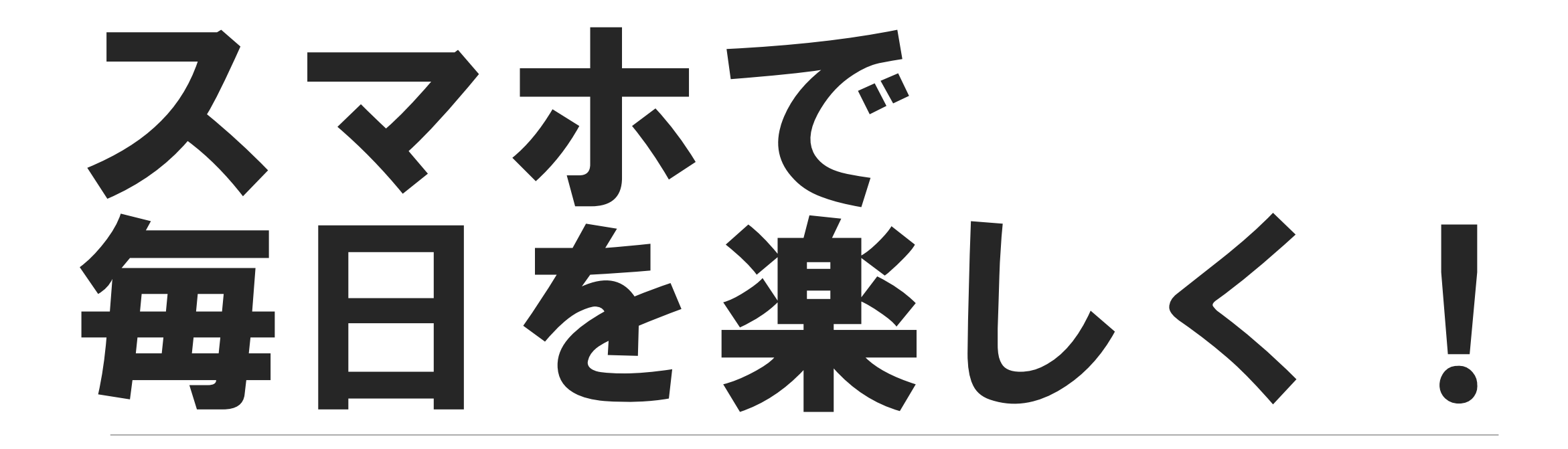

### 世界が広がる魔法の道具

目次

3スマホでできること 15地図の使い方 **4**スマホの主なボタン **1**QRコードの使い方 5マナーモード **④** ラインの使い方 ゆう 防災チャットボットの
使い方 カメラの使い方

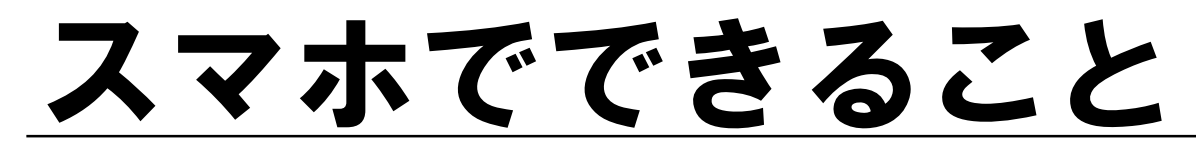

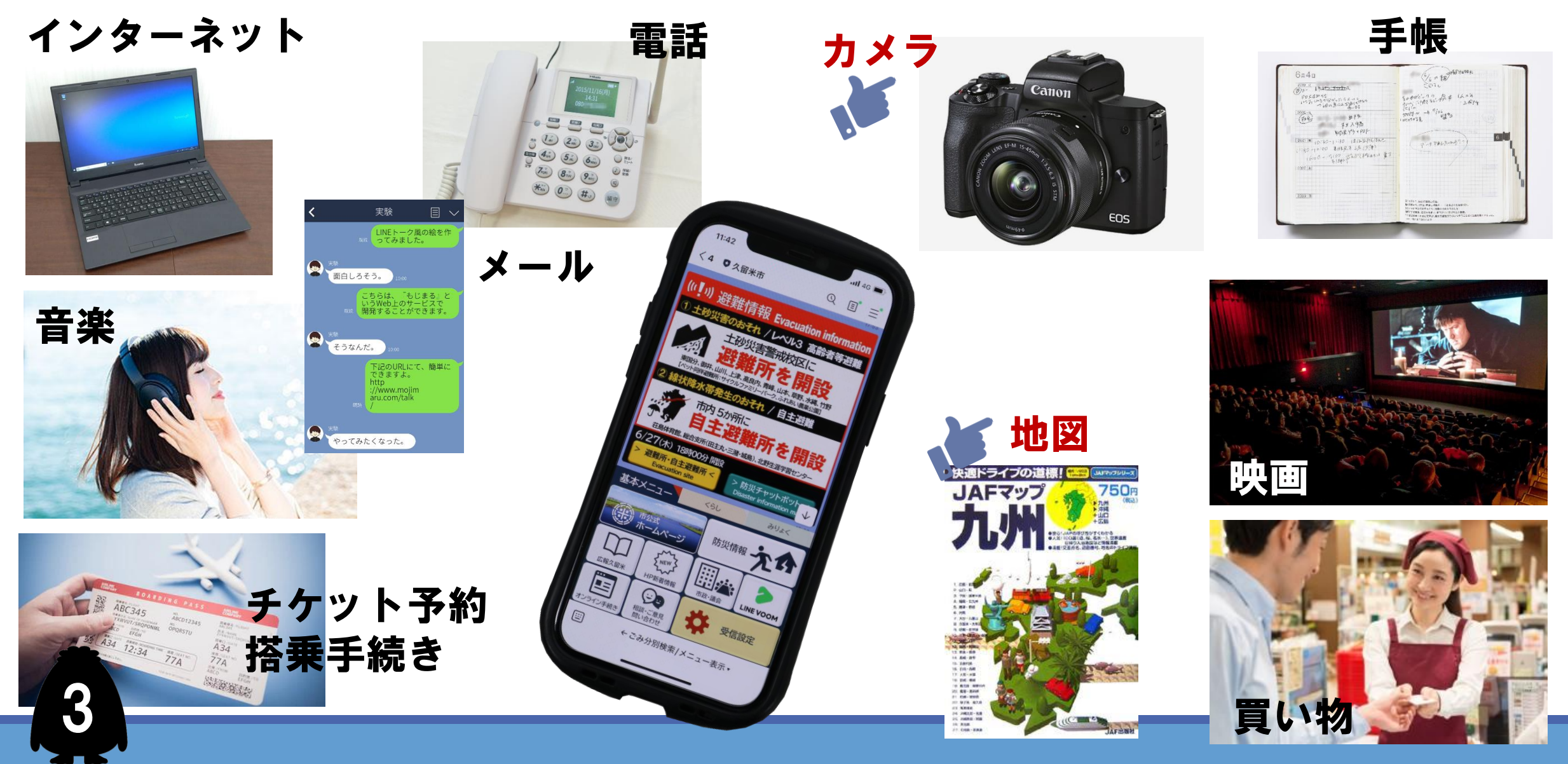

### スマホの主なボタン

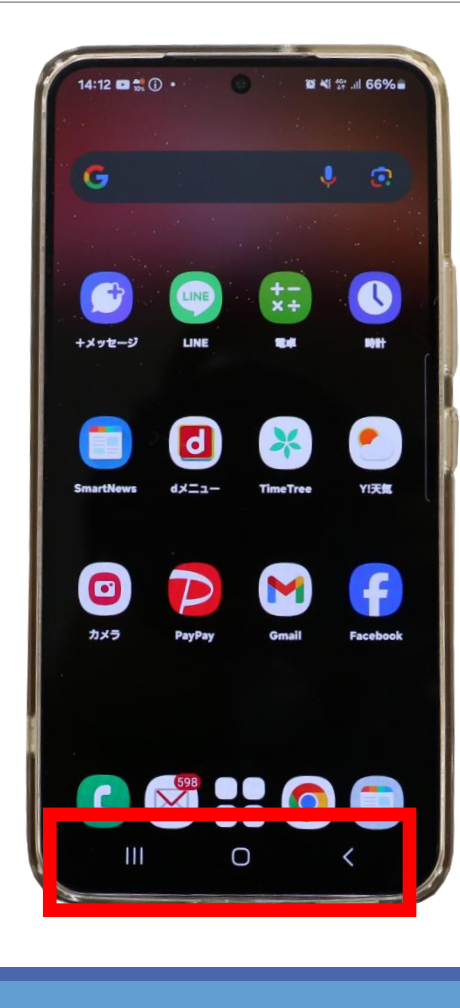

|||タスクボタン :今まで使った記録を表示するボタン ○ ホームボタン :最初の画面(待ち受け画面)に 戻るボタン ✓ 戻るボタン :1つ前の画面に戻るボタン ※ボタンの配置は機種で違います

### マナーモード

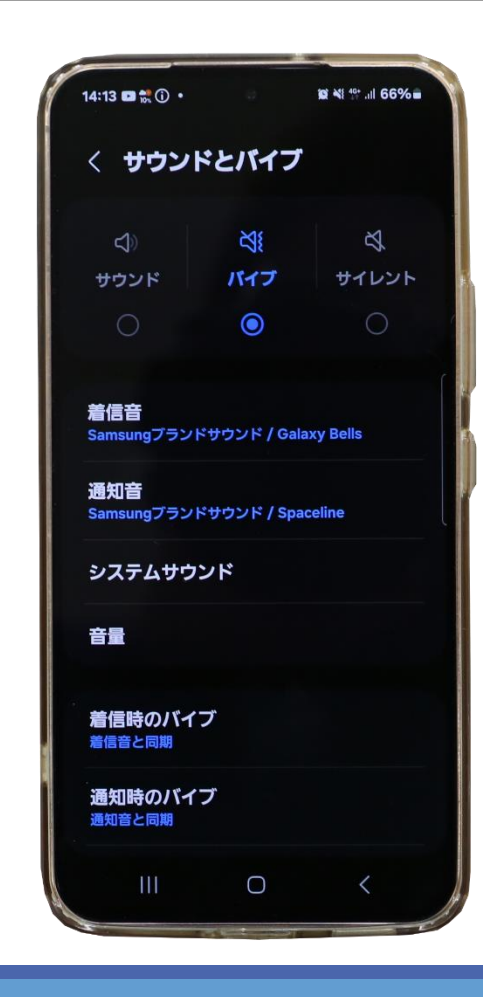

### スマホの着信音や通知音を消してくれる機能 サウンドモード :音が鳴ります

バイブモード :音は鳴りません。振動します

サイレントモード :音は鳴りません。振動しません

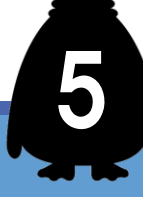

# おススメ カメラ・地図は超便利!

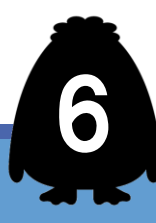

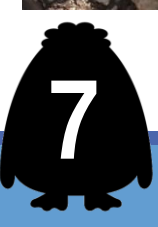

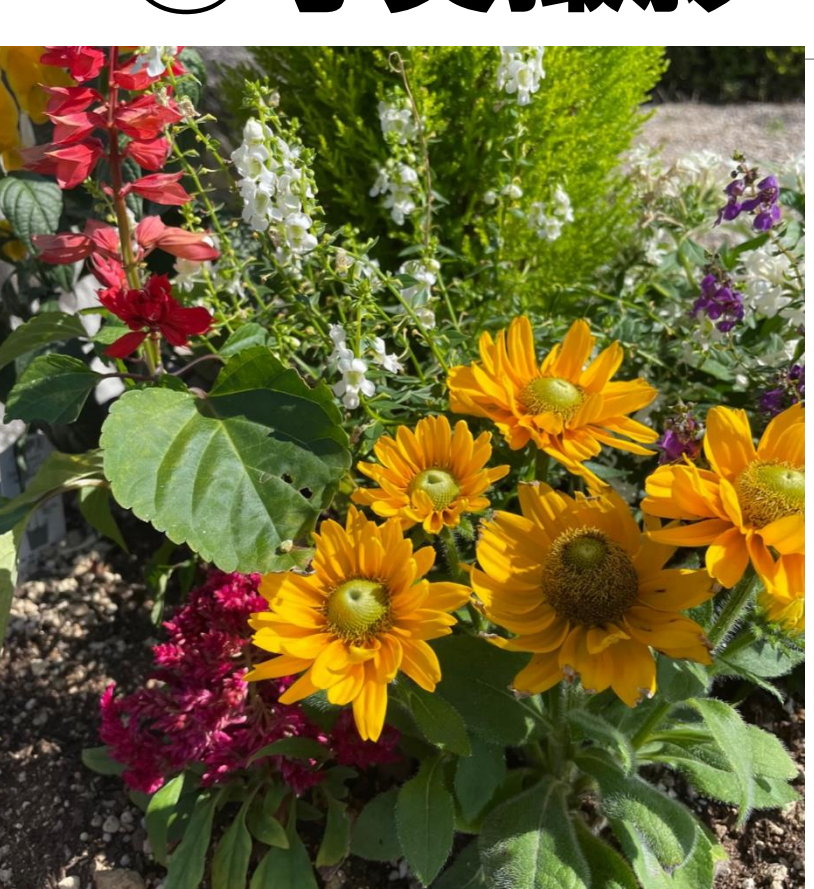

## 高画質で きれいな写真が撮れます

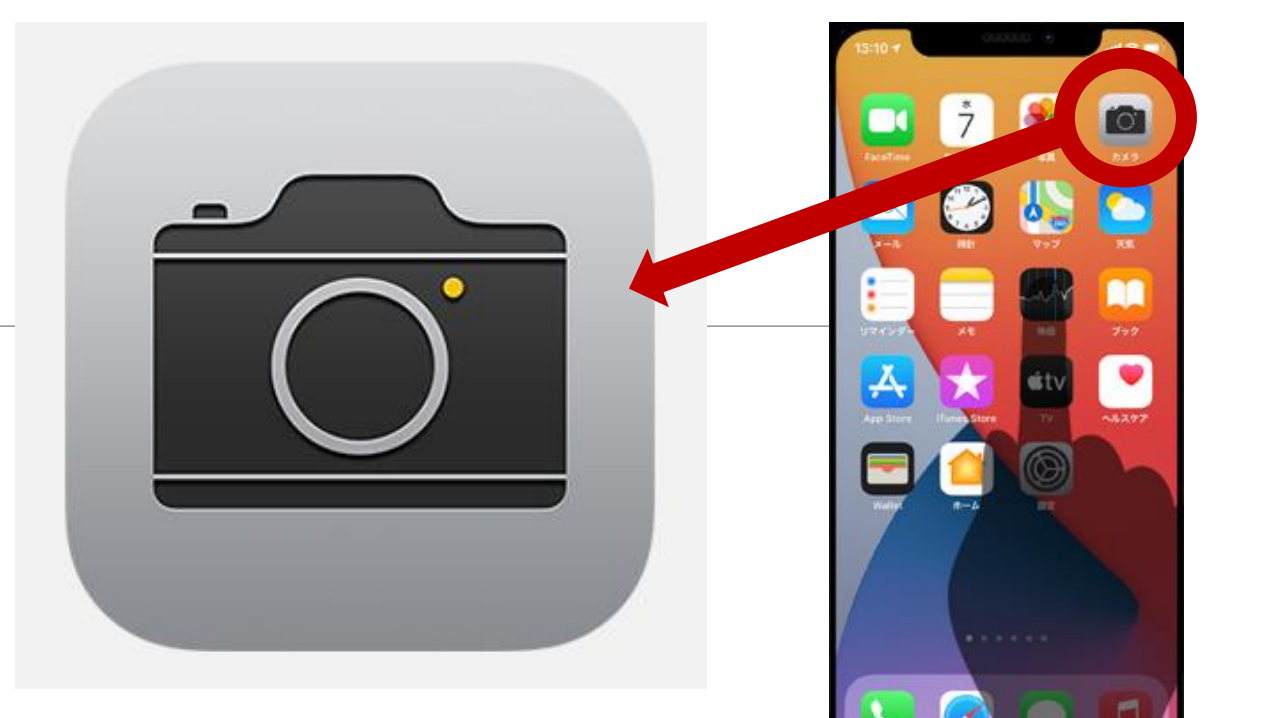

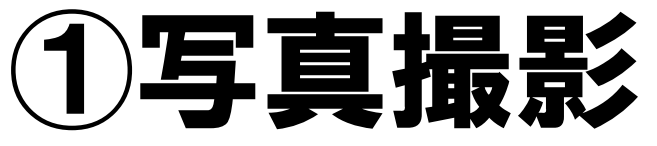

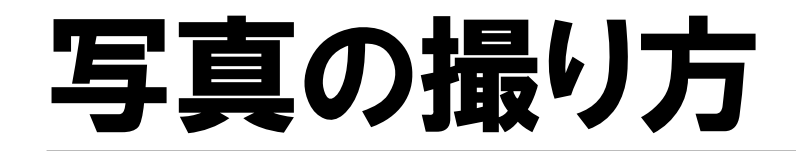

#### ①カメラボタンを押します

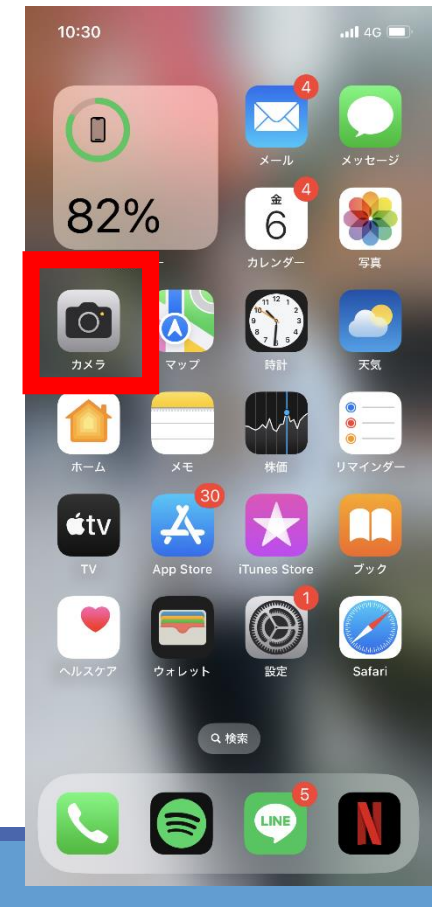

8

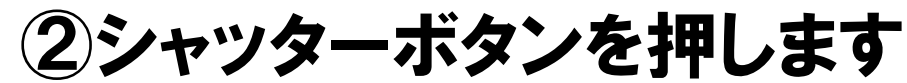

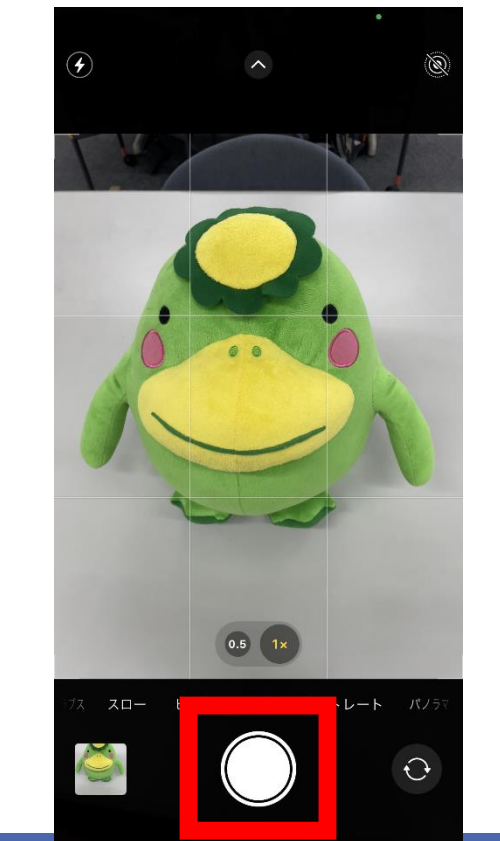

自画像を撮る

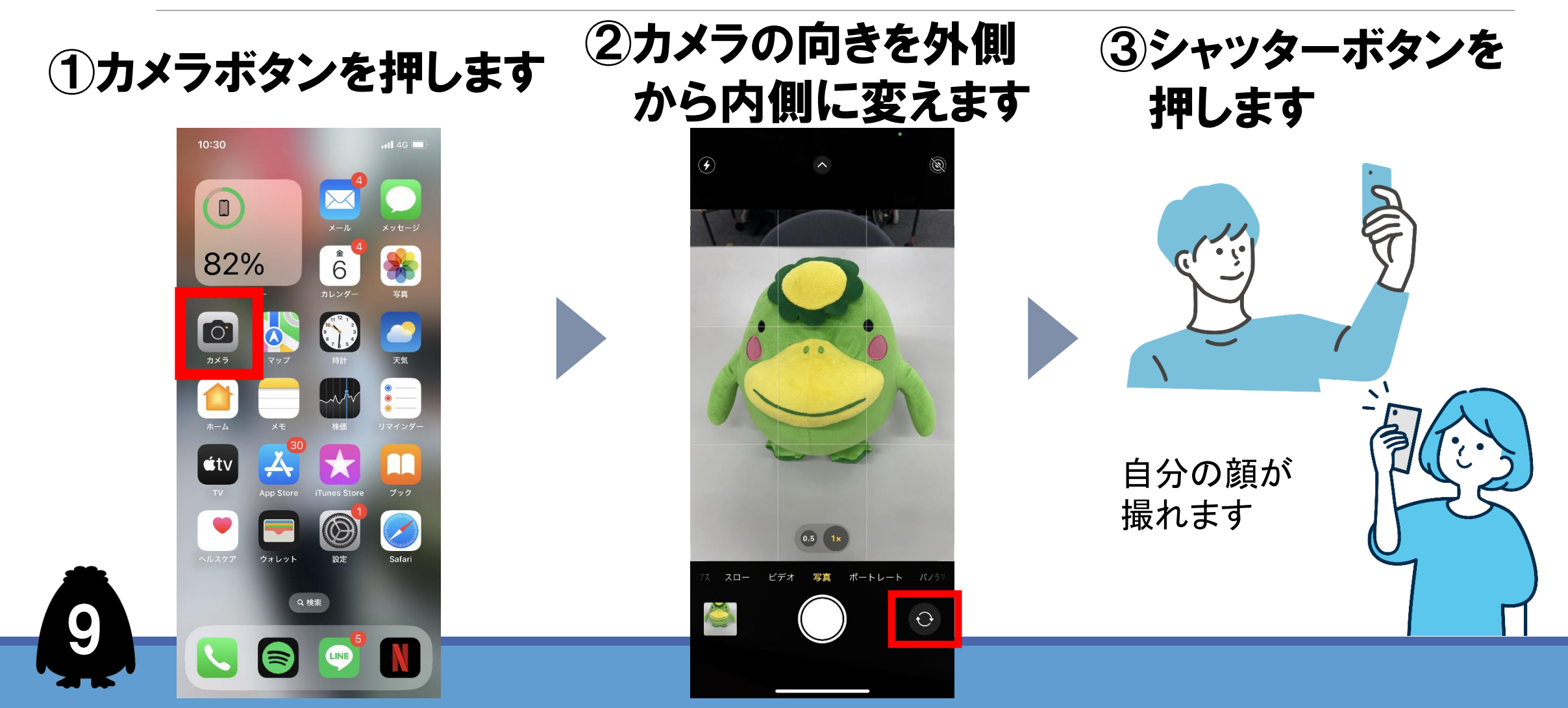

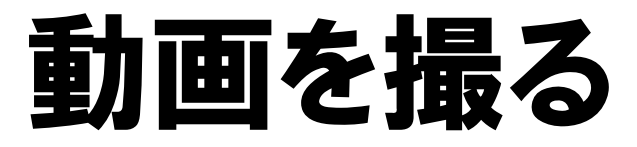

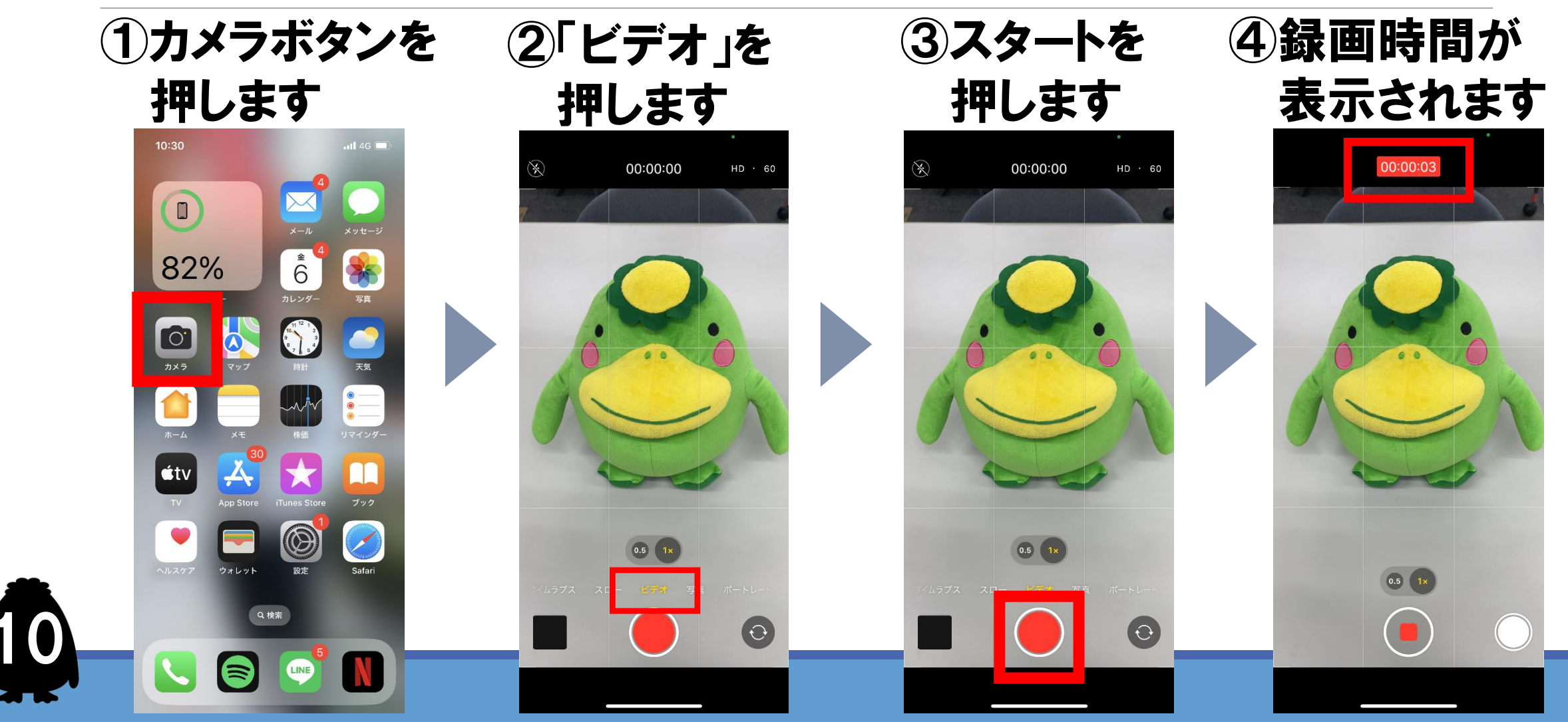

### 今撮った写真・動画を見る

#### シャッターボタンの近くにある 小さな写真を押します

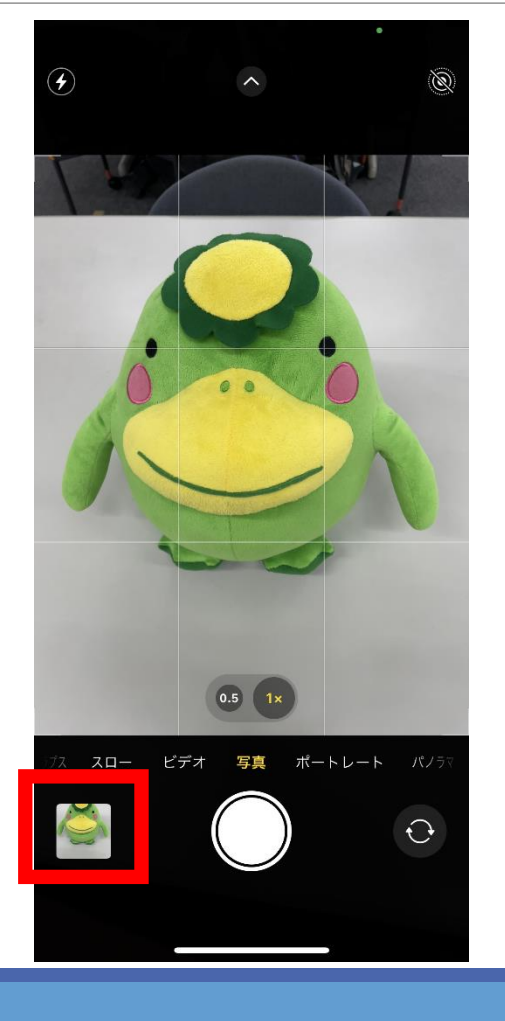

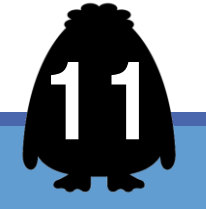

### 以前撮った写真・動画を見る

#### 写真を見るアプリを押します ※機種によってアプリが違います

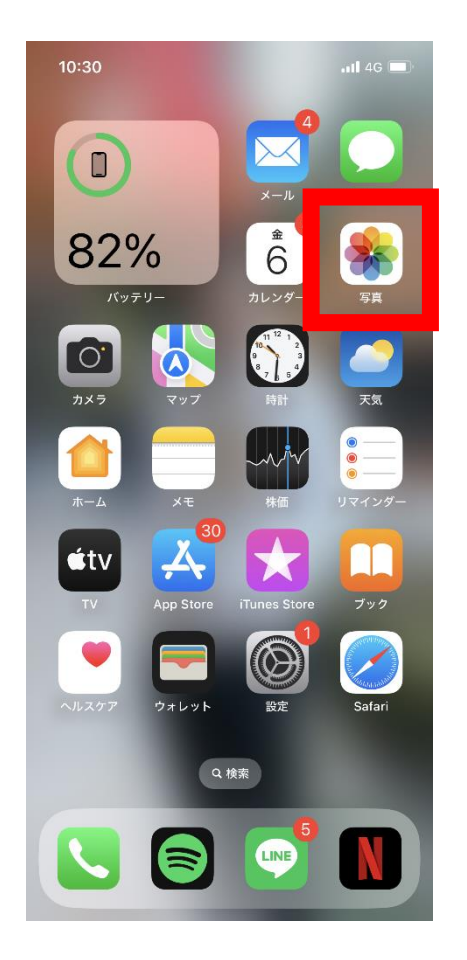

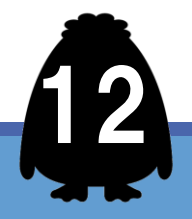

### スマホ写真の便利なところ

- メールに添付してすぐ渡せます
- 写真を拡大できます
- 必要な写真だけ現像できます
- 大量の写真を保存できます

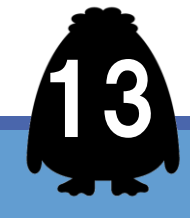

### 撮影するときの注意点

# ① 撮影禁止でないか確認してください。 これらのマークがある 場所での撮影は禁止です

### // 著作権に気を付けてください

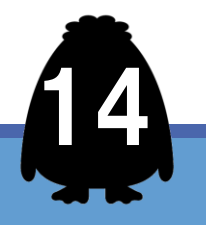

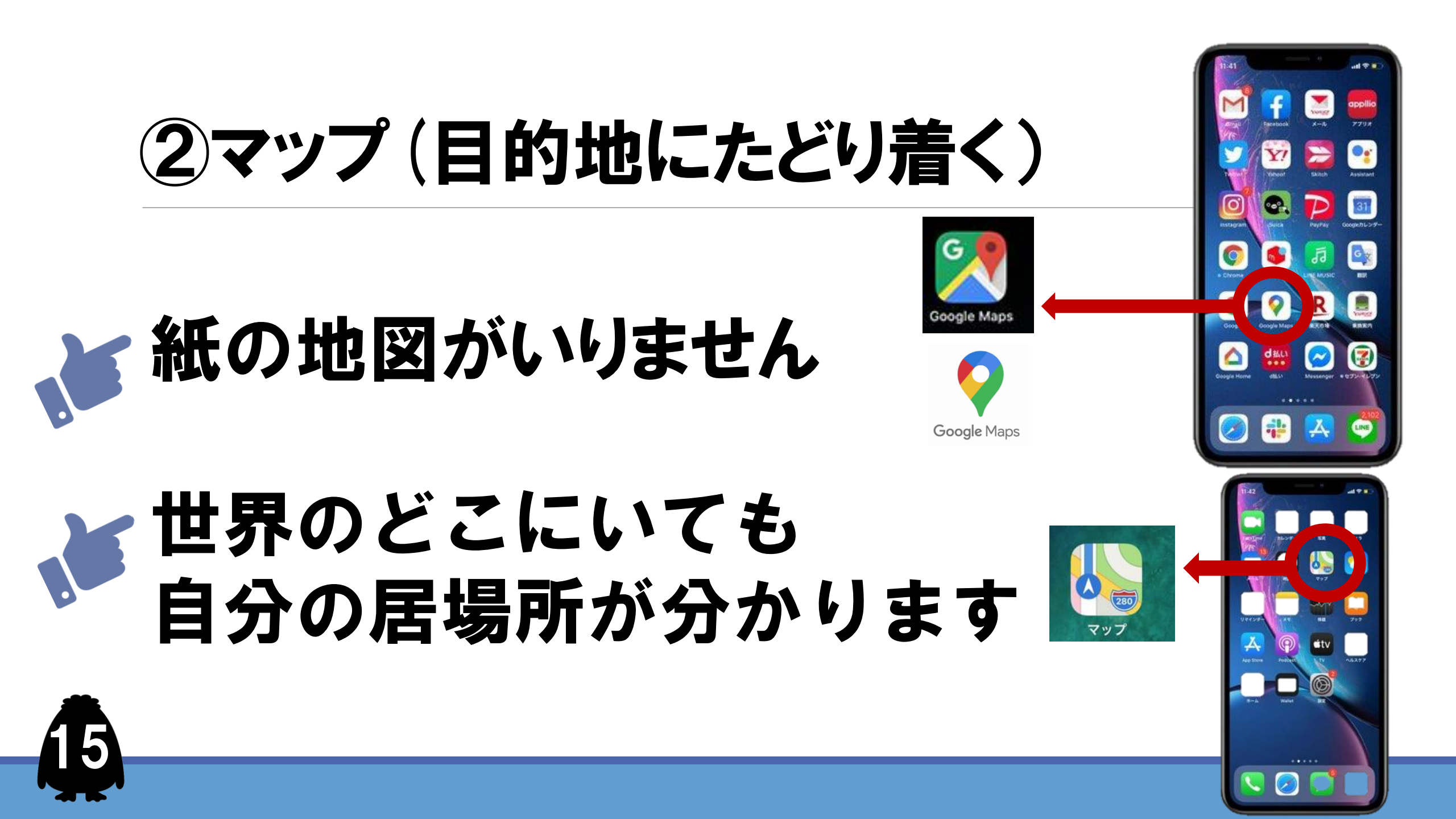

### マップの便利なところ

▶ 自分の居場所が分かります

▶ 目的地まで誘導も

- ▶ 世界地図が見れます
  - ) 現地の写真も見れます

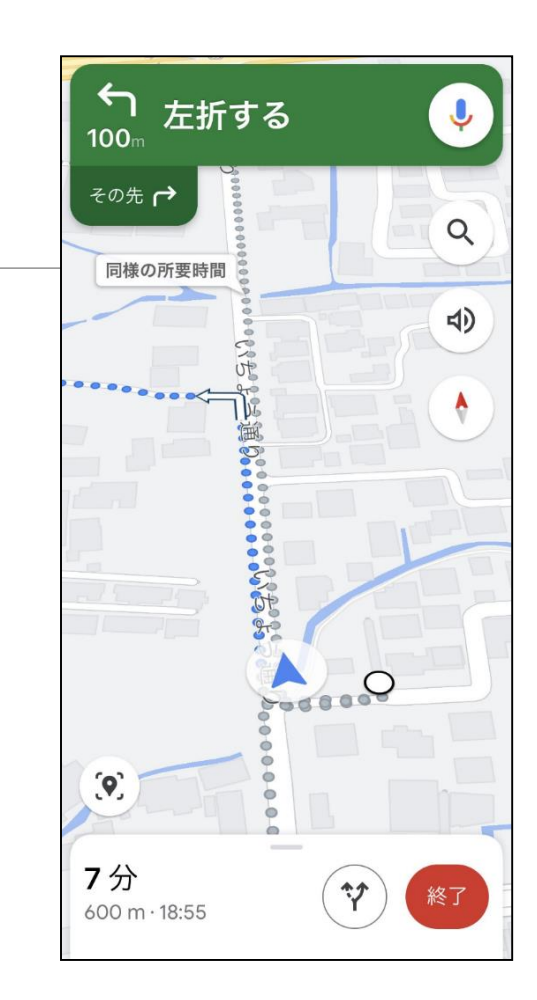

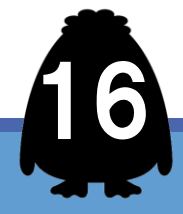

①マップを開きます ②行先を入力します

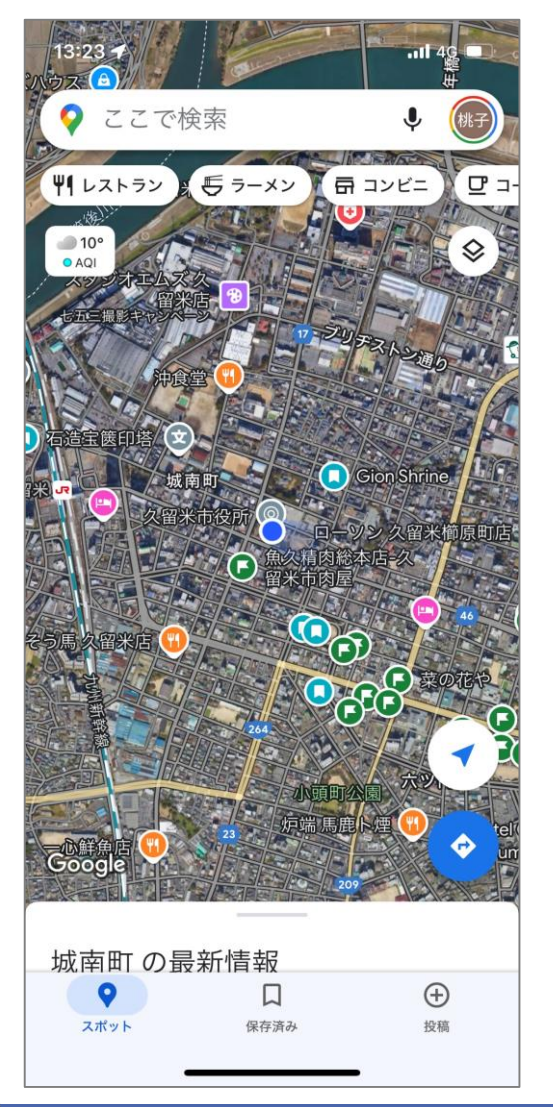

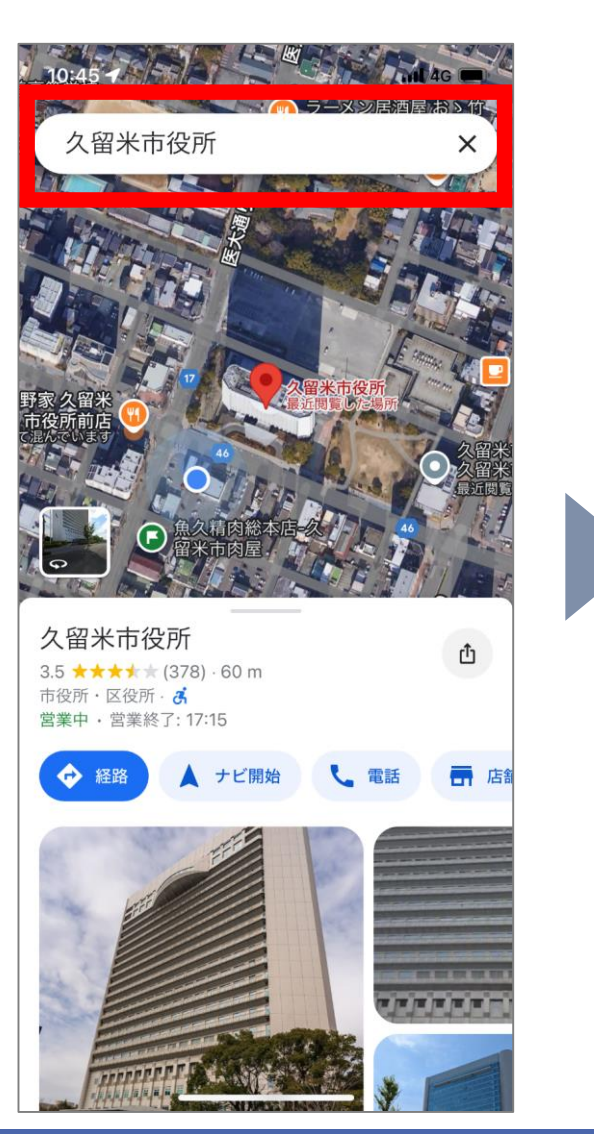

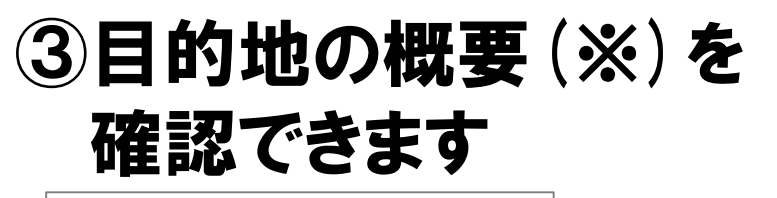

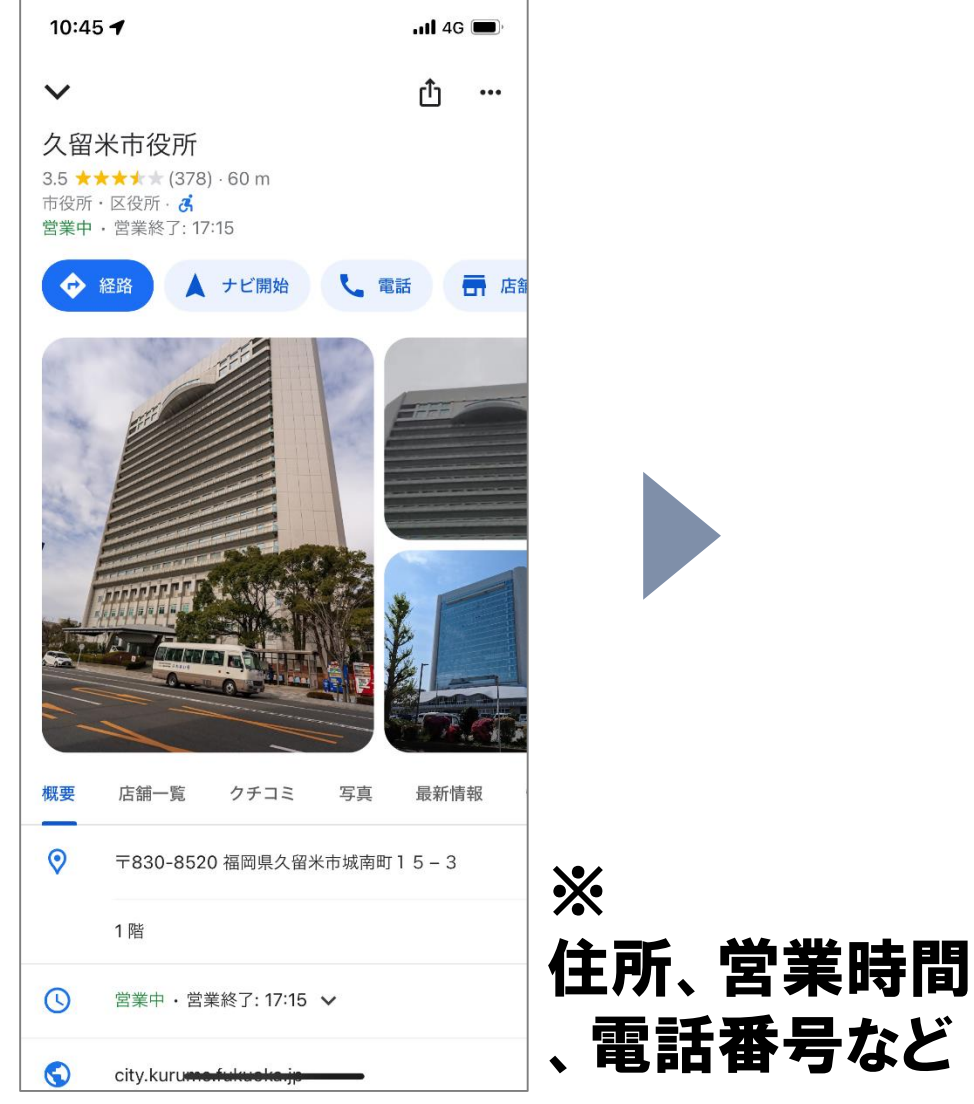

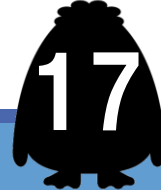

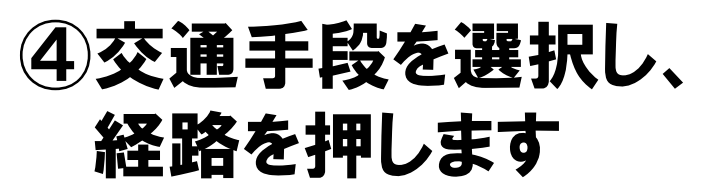

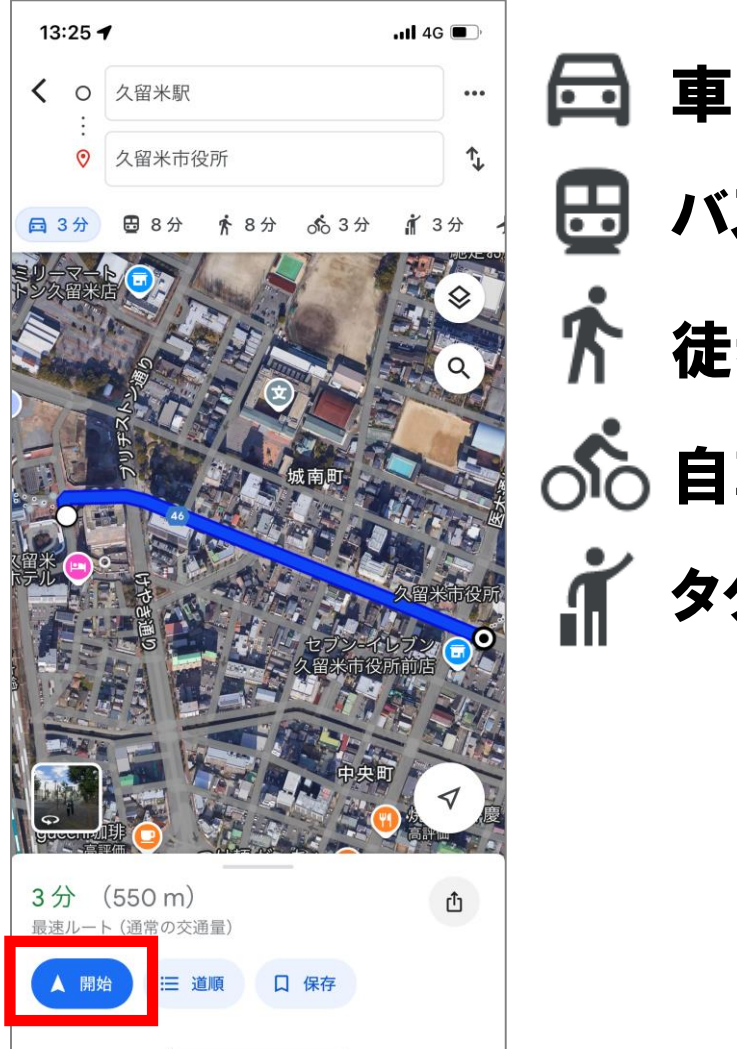

🗄 バス/電車 徒歩 

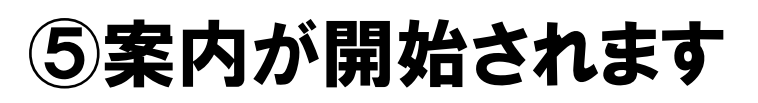

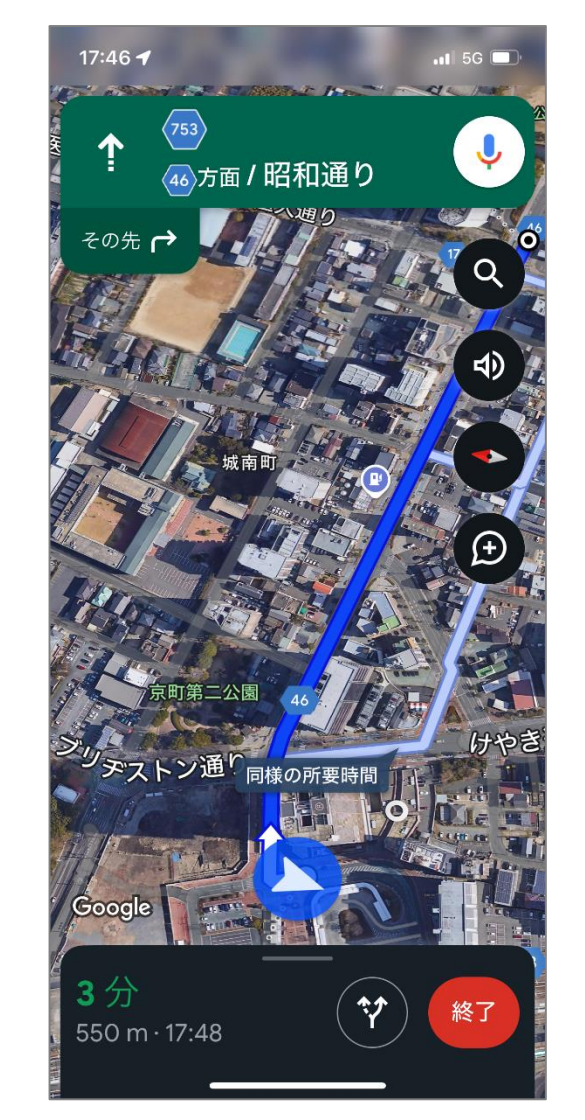

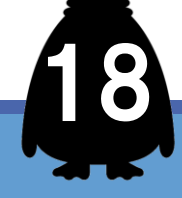

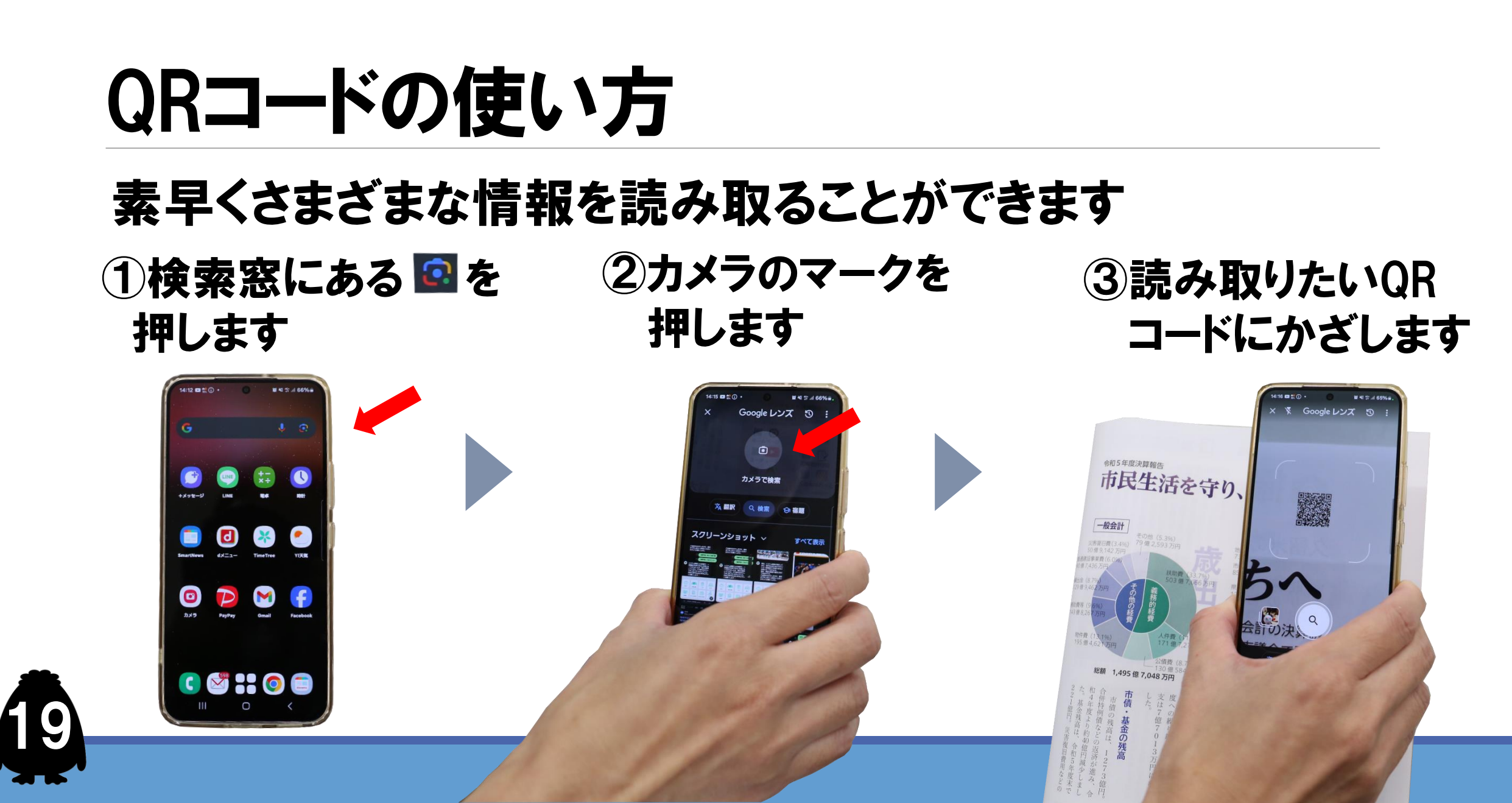

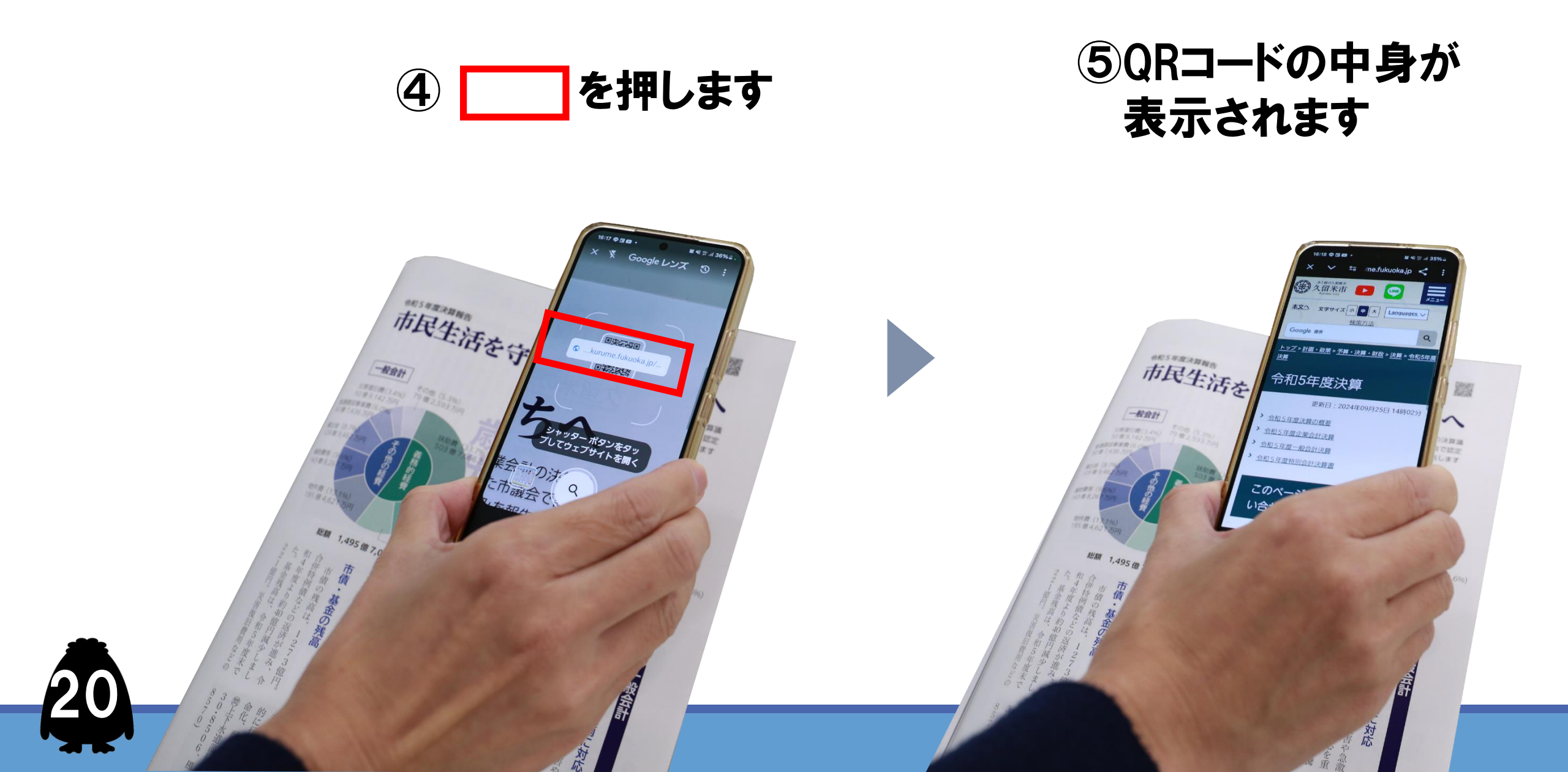

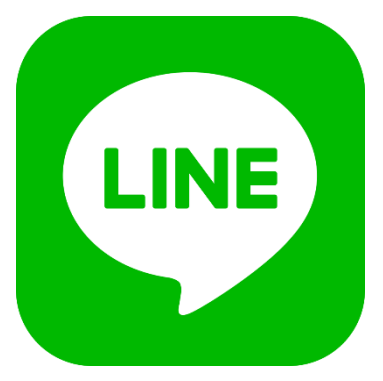

## ラインを使いこなそう

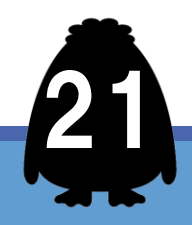

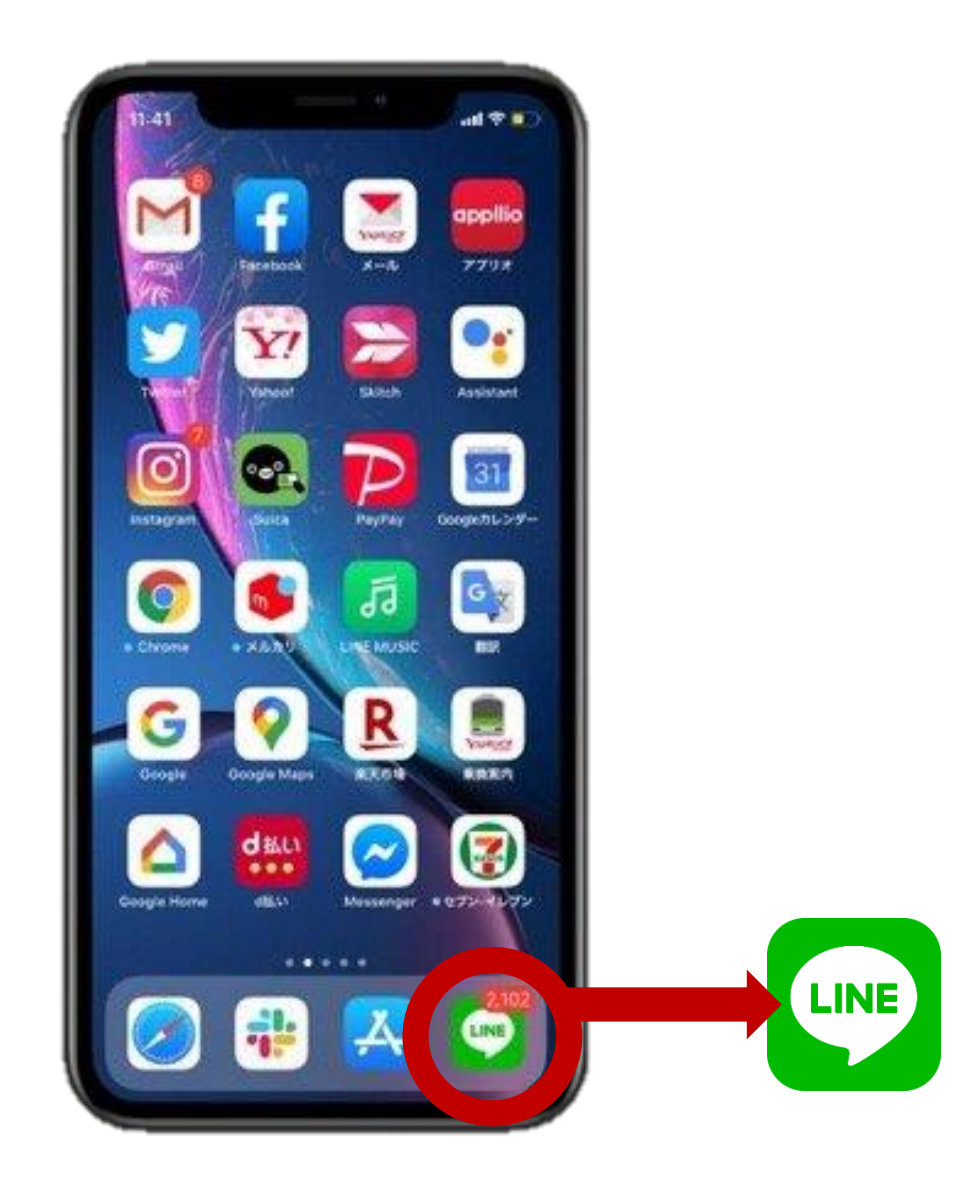

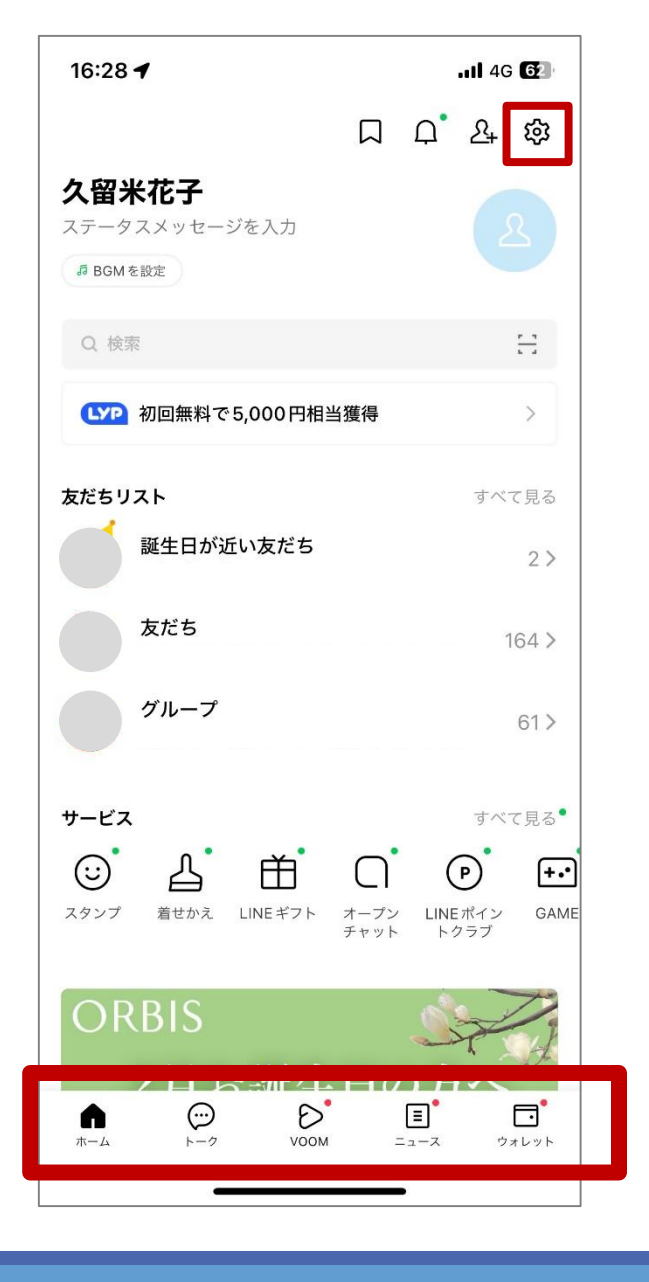

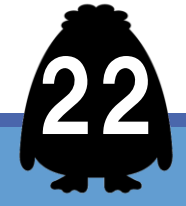

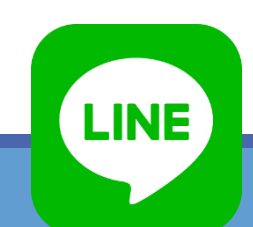

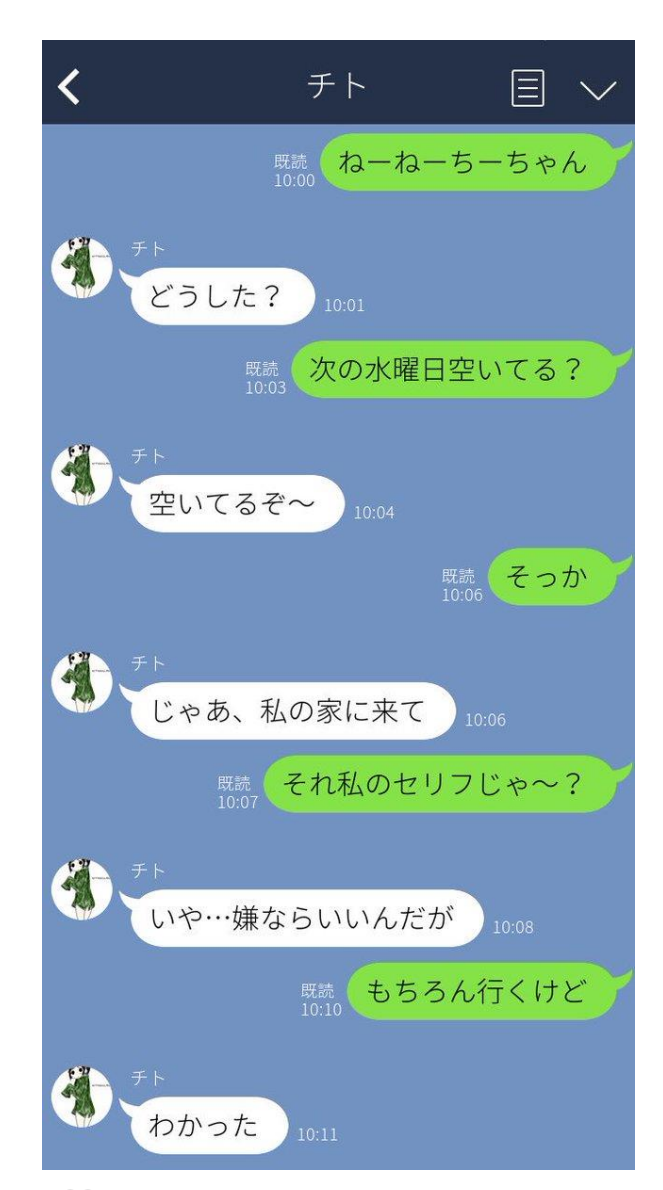

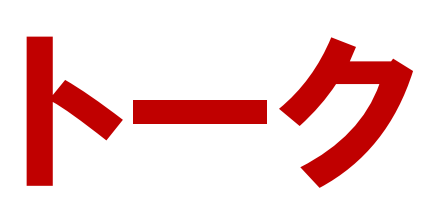

・文字でやりとり

「既読」相手が画面を見た=読んだ

・写真が送れる

・電話ができる

携帯・固定電話番号を知らなくてもOK

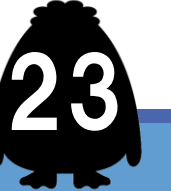

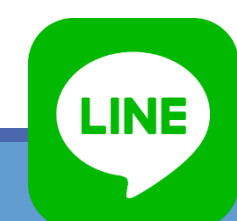

25

になる

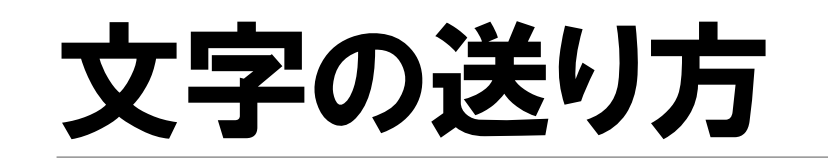

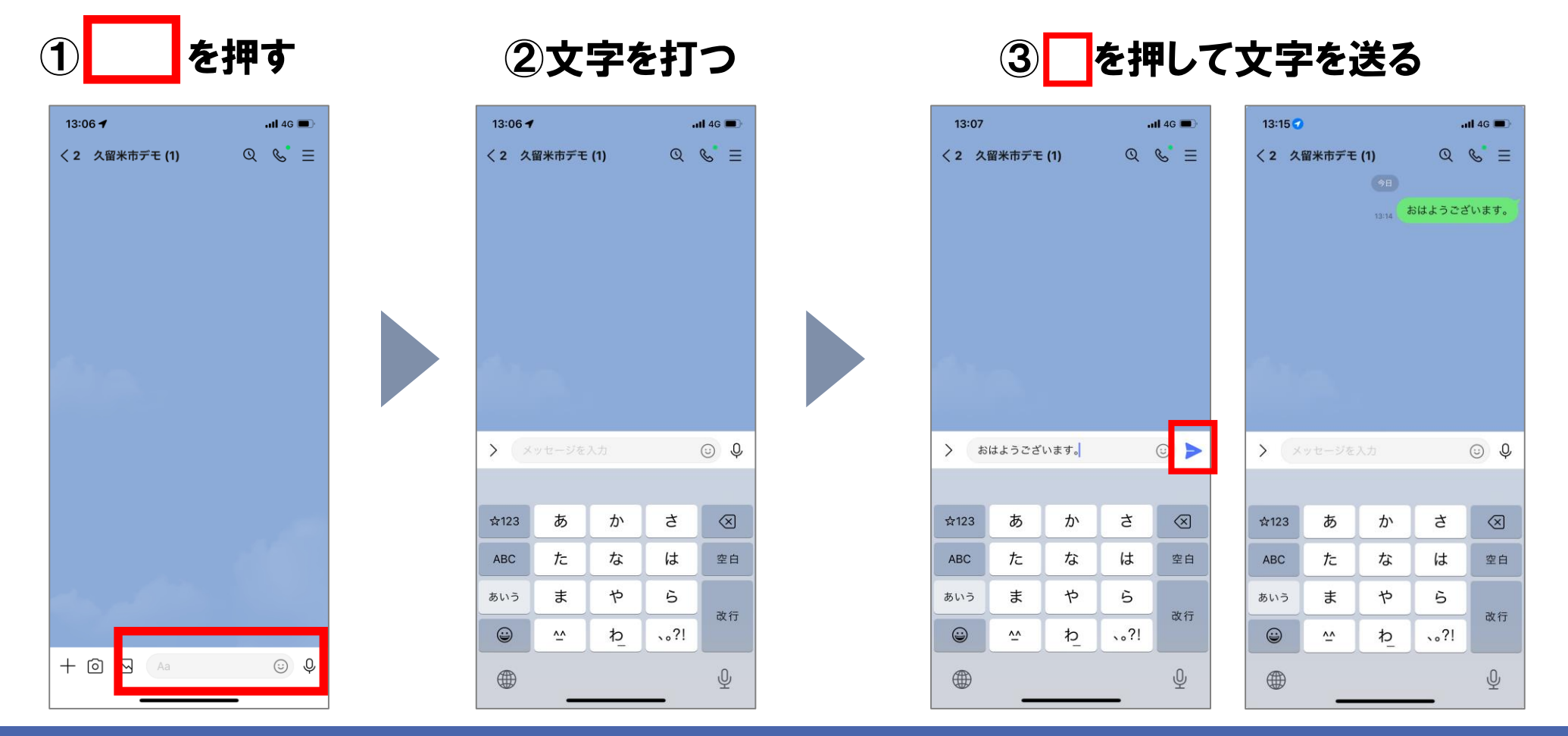

LINE

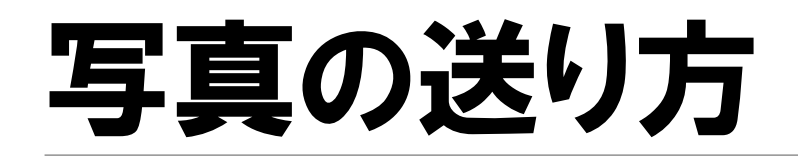

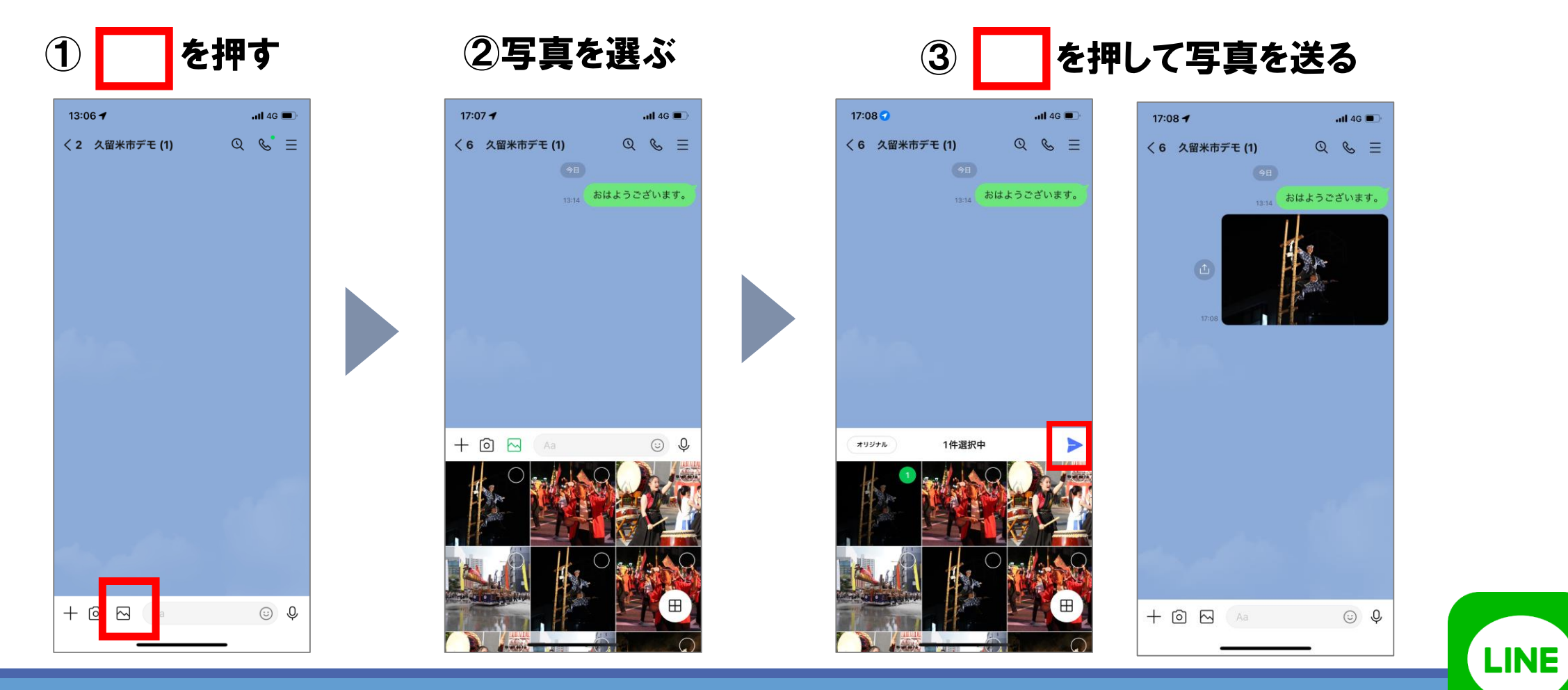

### ライン電話のかけ方

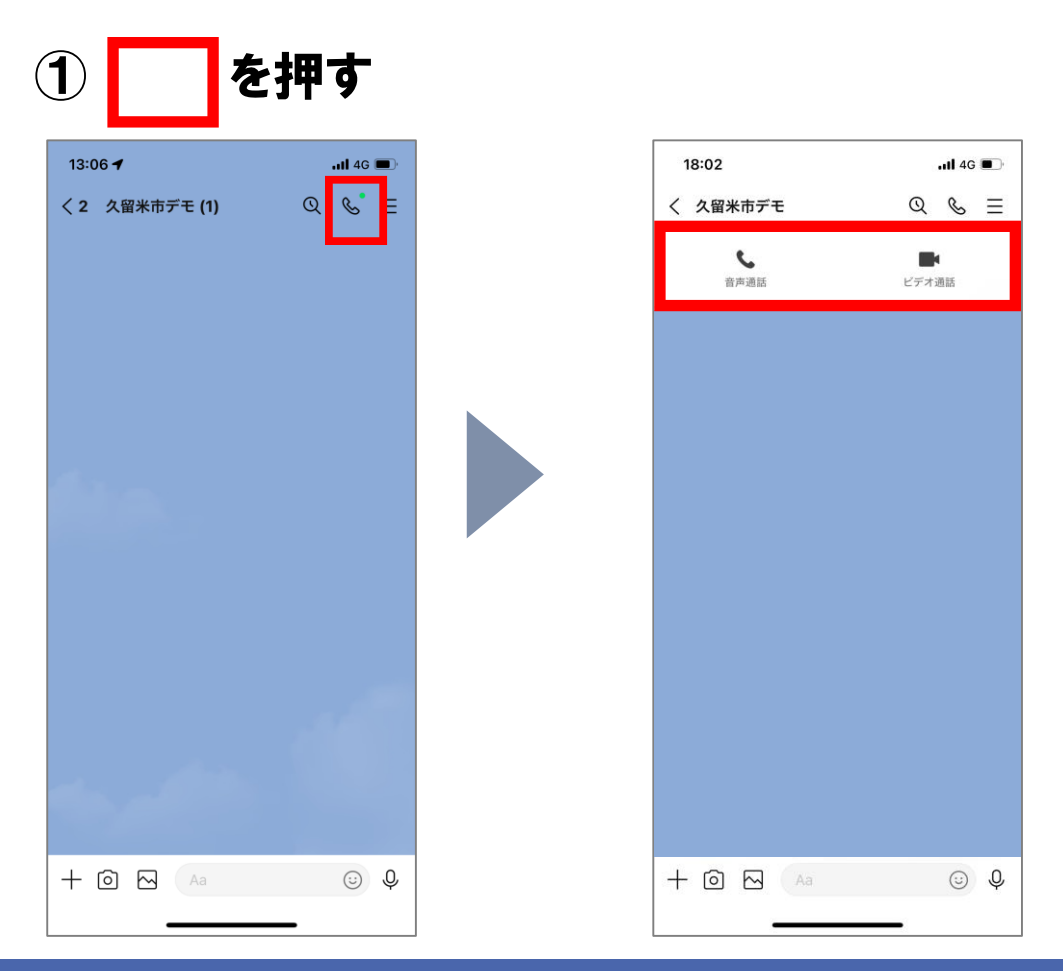

#### ②音声通話は声だけで話すときに使います

#### ビデオ通話は顔を見ながら話すときや、 相手に何かを見せながら話すときに使います

LINE

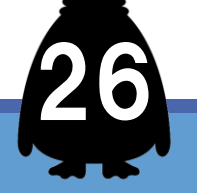

### 久留米市と友達になる

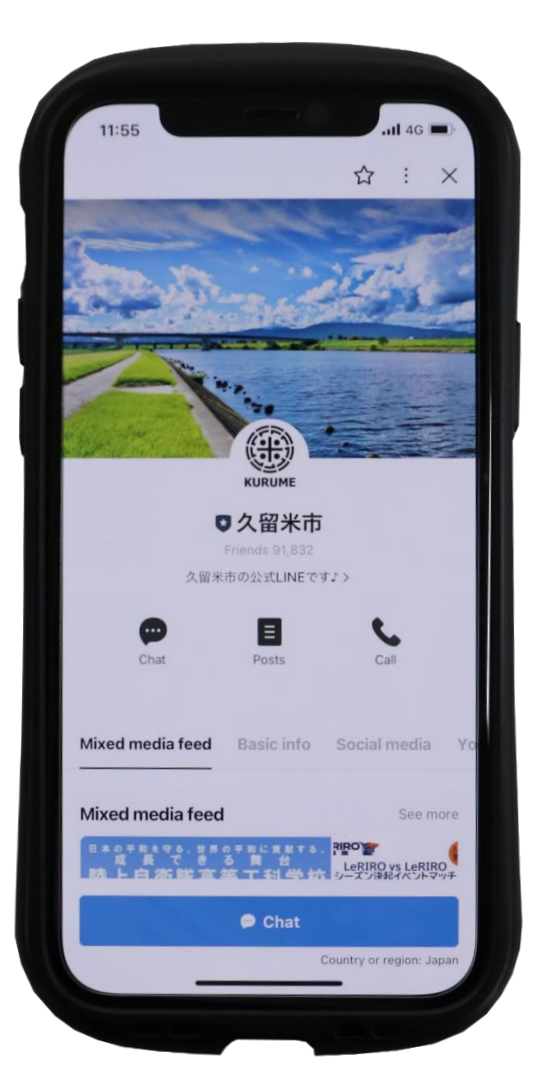

### ・災害情報が届く

避難所開設、水門の閉鎖情報

・欲しい情報だけ届く おでかけ、健康、しごと、安全、子育て

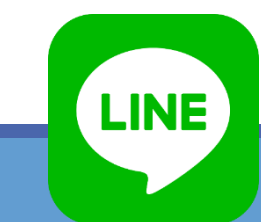

91,000人が

登録

27

### こんな情報が届きます

#### 【全員】 避難所開設・水門閉鎖

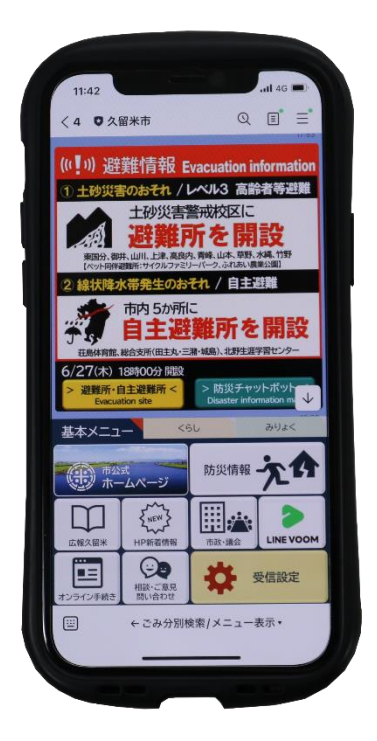

#### 【全員】 選挙のお知らせ

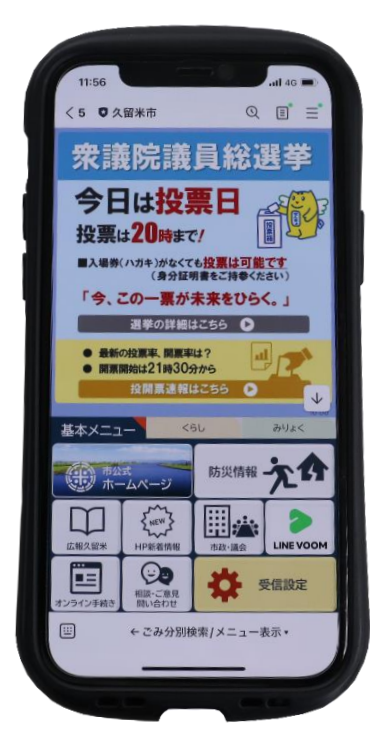

【選んだ人だけ】 (1)子育て・教育 2健康·福祉 ③文化芸術 ④おでかけ **⑤環境** ⑥市の魅力 ⑦生涯学習・スポーツ 8くらしの安全 9コロナ感染者情報 10しごと・就職 ①広報・その他の行政情報

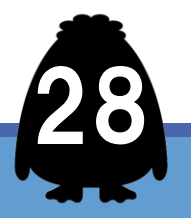

#### ※画面を押すと久留米市のホームページへ

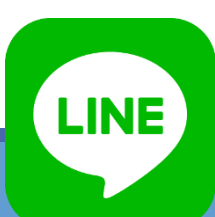

### 知りたい情報の選び方

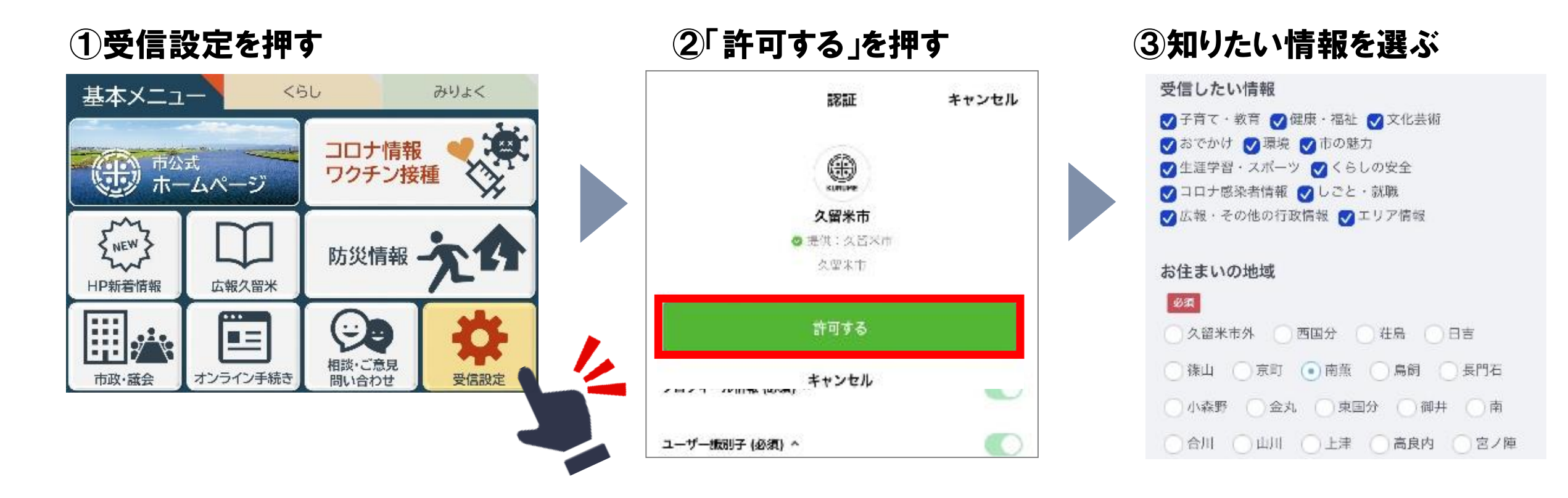

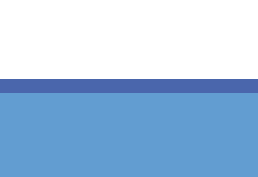

LINE

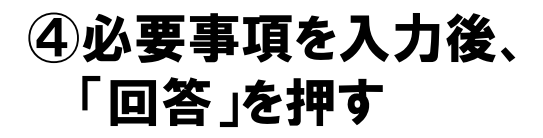

| 11:05 .ul 4G 🗹                                                                                                    |
|----------------------------------------------------------------------------------------------------|
| 受信設定                                                                                                    |
| <ul> <li>◇ おでかけ ◇ 環境 ◇ 市の魅力</li> <li>◇ 生涯学習・スポーツ ◇ くらしの安全</li> <li>◇ コロナ感染者情報 ◇ しごと・就職</li> <li>◇ 広報・その他の行政情報 ◇ エリア情報</li> </ul> |
| お住まいの地域                                                                                                    |
| 必須                                                                                                    |
| ○ 久留米市外 ○ 西国分 ○ 荘島 ○ 日吉                                                                                                    |
| ● 篠山 ○ 京町 ○ 南薫 ○ 鳥飼                                                                                                    |
| 長門石 小森野 金丸 東国分                                                                                                    |
| ○御井 ○南 ○合川 ○山川 ○上津                                                                                                    |
| ○高良内 宮ノ陣 ○山本 ○草野                                                                                                    |
| ○ 安武 ○ 荒木 ○ 大善寺 ○ 善導寺                                                                                                    |
| ○大橋 ●青峰 〕津福 ●船越 ●水分                                                                                                    |
| ○柴刈 ○川会 ○竹野 ○水縄                                                                                                    |
| ○田主丸 ○北野 ○弓削 ○大城                                                                                                    |
| ○金島 ○城島 ○江上 ○青木 ○下田                                                                                                    |
| ○ 浮島 ○ 犬塚 ○ 三潴 ○ 西牟田                                                                                                    |
| 回答                                                                                                    |
| 日本語 ▼                                                                                                    |

⑤「送信」を押す

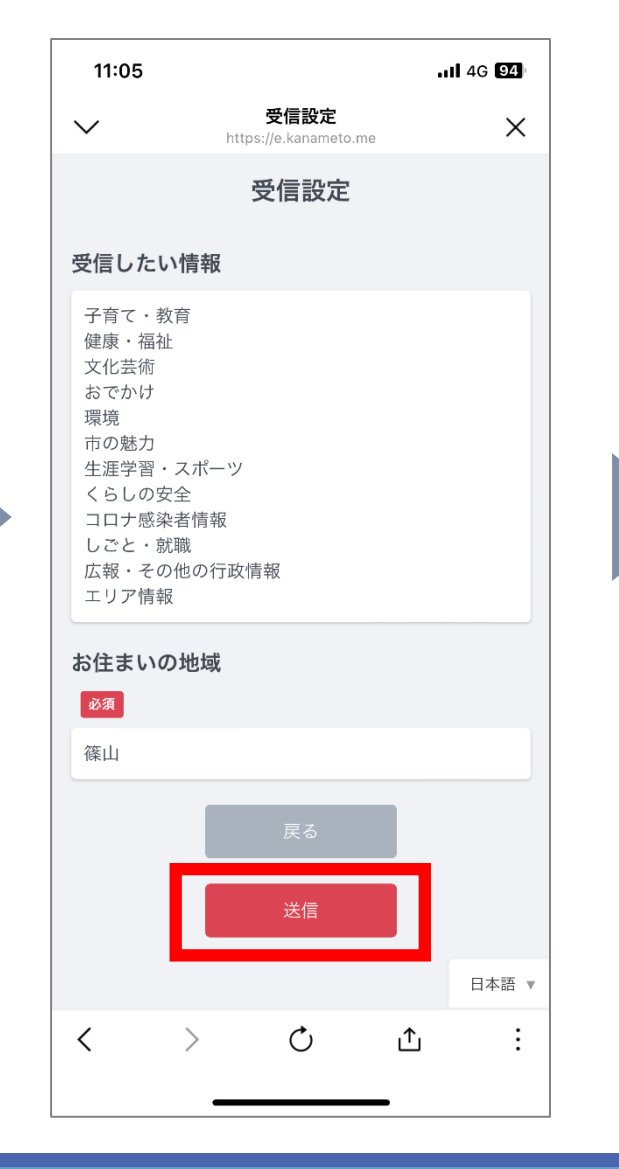

### ⑥下記画面が出たら×で画面を閉じる

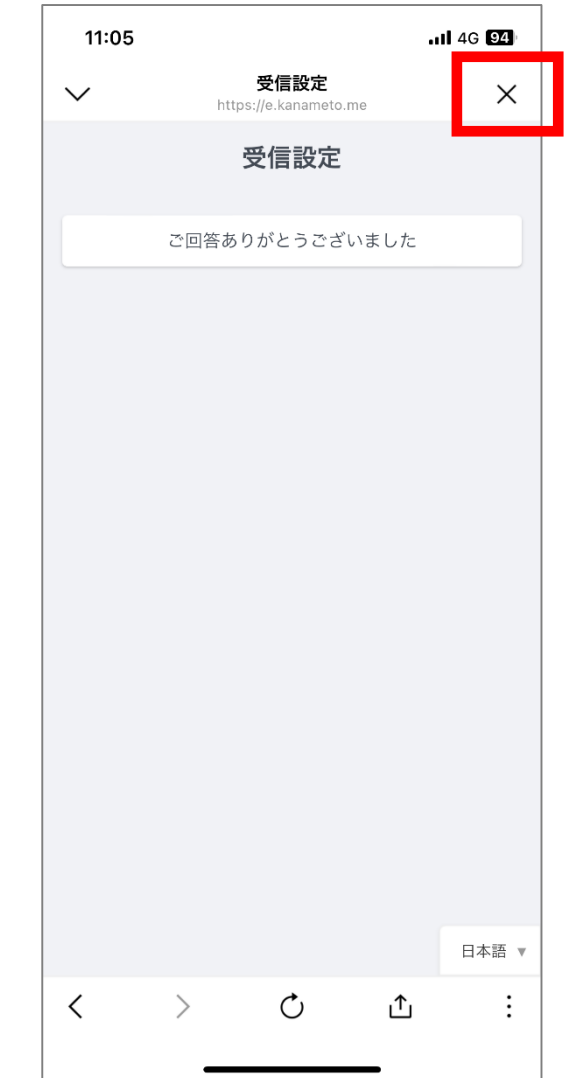

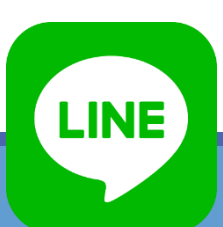

### さあ、久留米市と友達になろう スマホのカメラを開いて「QRコード」を読み込む

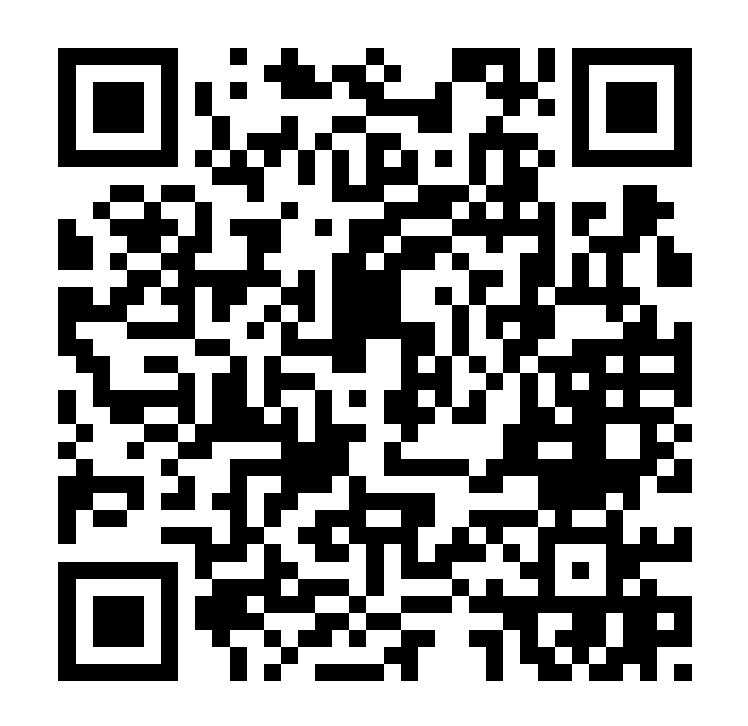

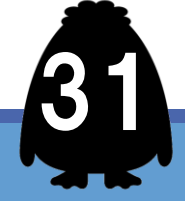

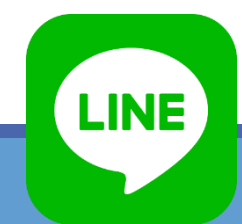

# 防災チャットボットを (学)登録しましょう

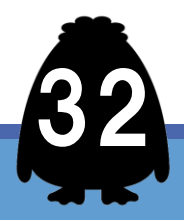

### **久留米市防災チャツトボツト**

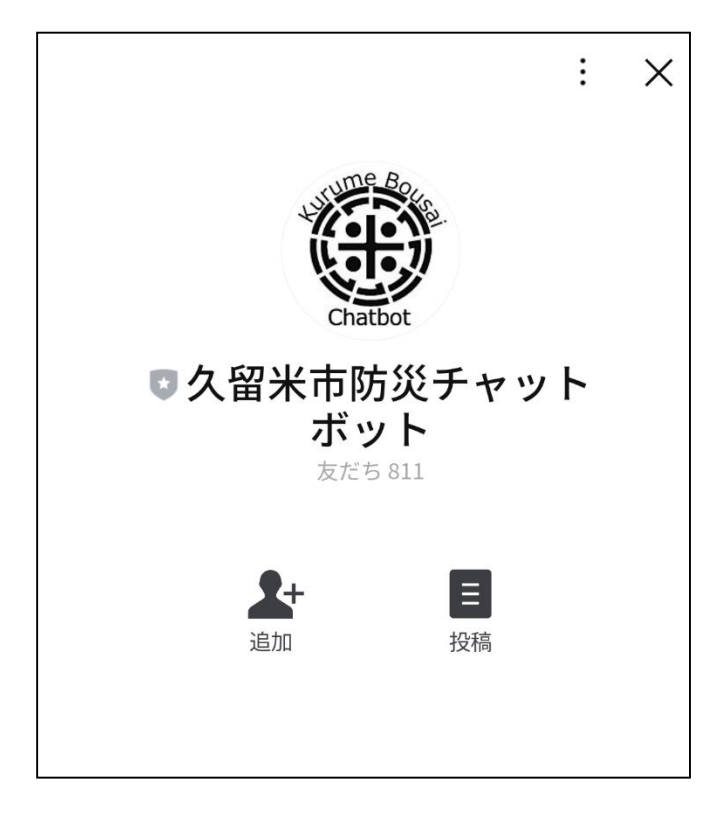

・リアルタイムで
 ・被害状況が分かります
 ・安全確保や二次被害の
 防止に使えます

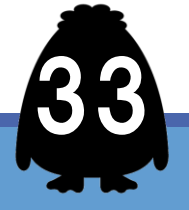

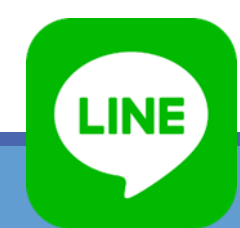

### 登録と初期設定方法

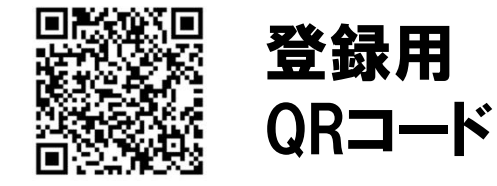

#### ①登録用のQRコード を読み取ります

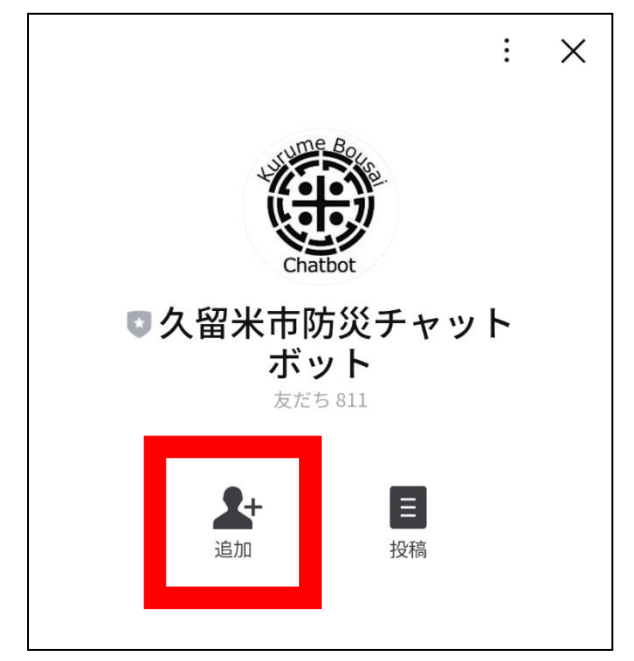

#### ②追加をタップすると、 ボタンがトークに 変わります

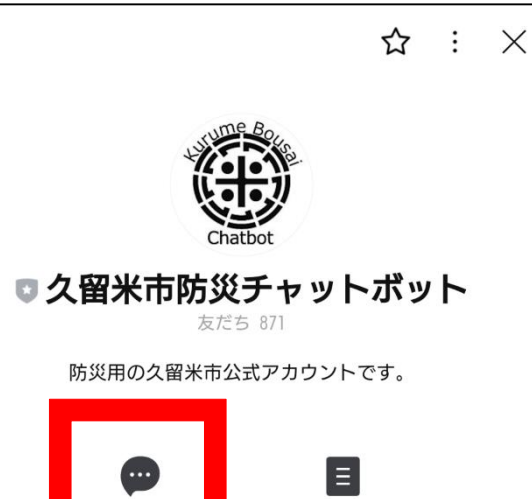

投稿

....

トーク

③トークをタップしましょう

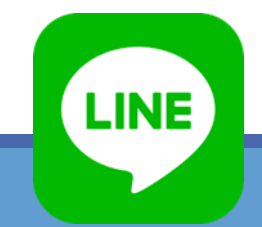

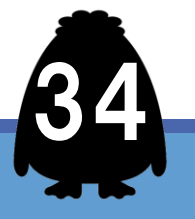

### 登録と初期設定方法

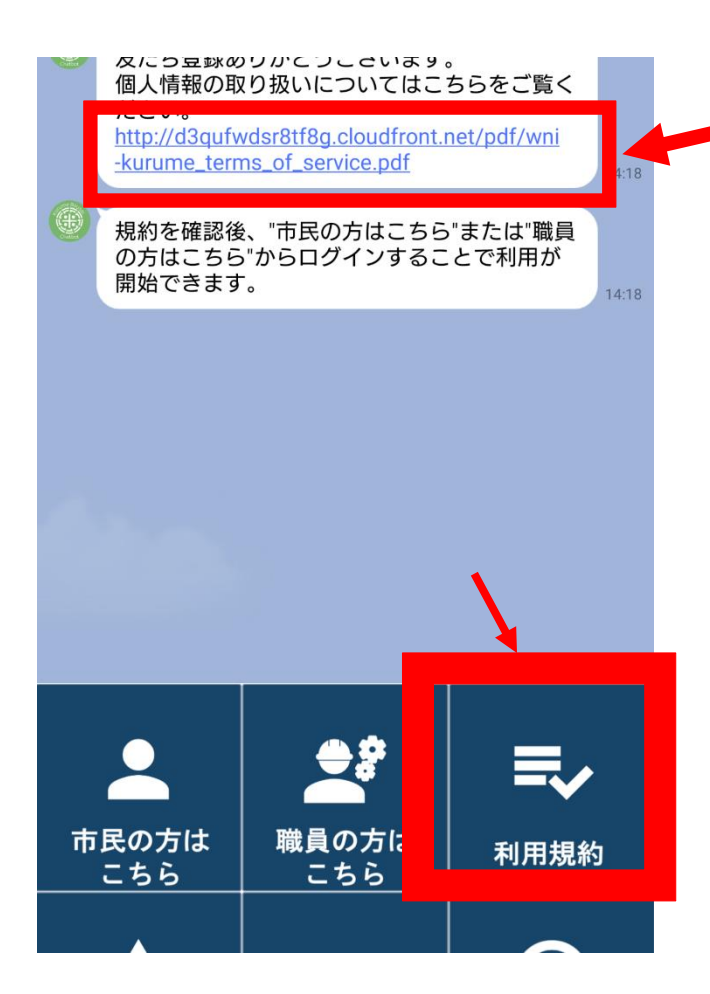

1トークを押すと左の 画面に。四角囲みの 利用規約をタップして 確認してください

> 2「市民の方はこち らから」を押してくだ さい。メニューが切り 替わります

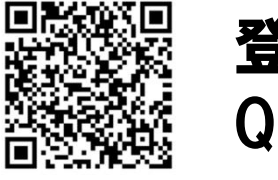

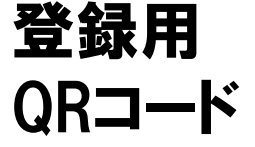

個人情報の取り扱いについては こちらをご覧ください。 <u>http://d3qufwdsr8tf8g</u> <u>.cloudfront.net/pdf/wni-kurume</u> <u>\_terms\_of\_service.pdf</u>

規約を確認後、"市民の方はこち ら"または"職員の方はこちら"か らログインすることで利用が開 始できます。

午後3:14

午後3:14

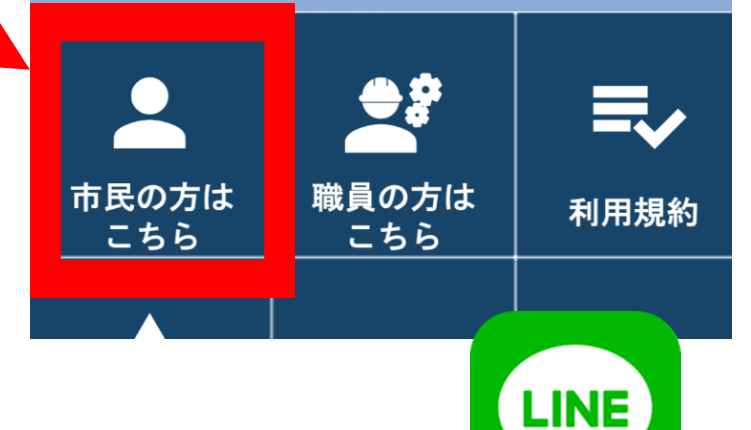

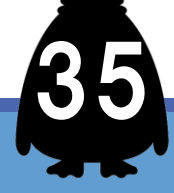

### 災害情報の確認方法

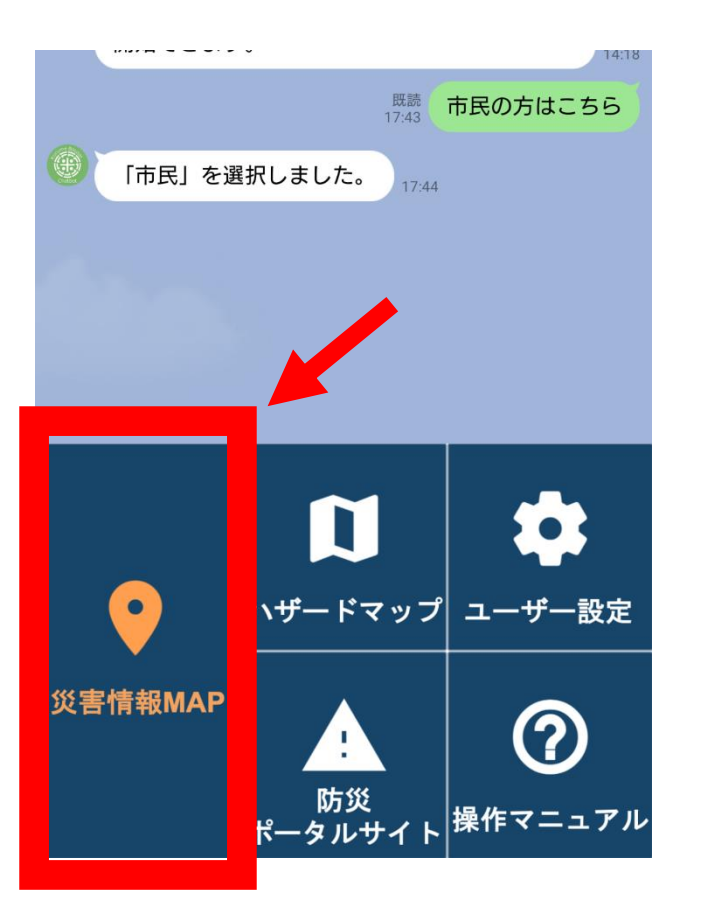

①「災害情報MAP」を押し てください。地図の画面に なります

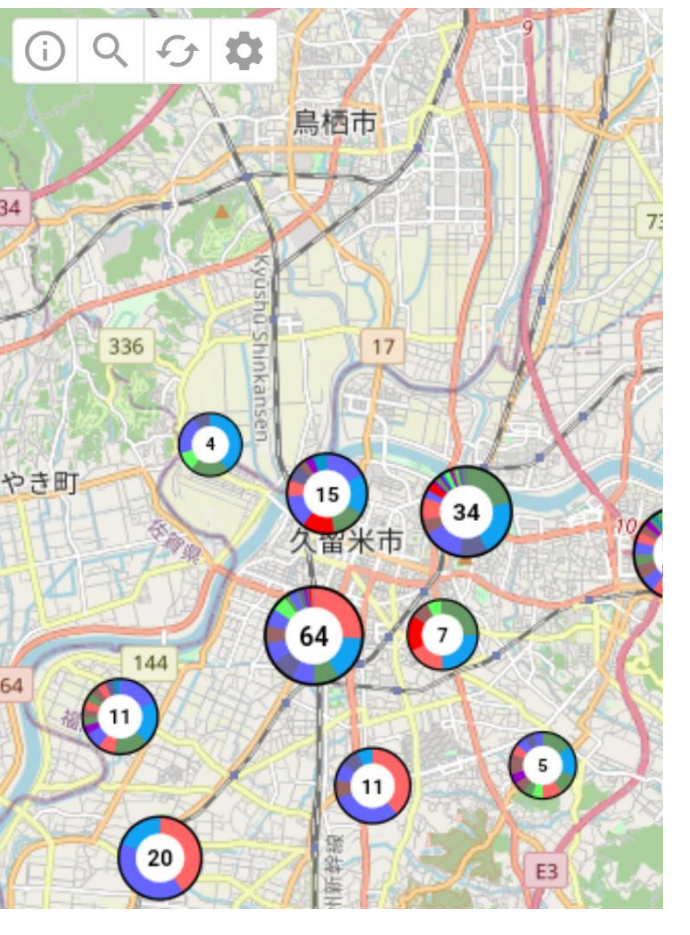

②円グラフは災害発生場所で、数字は投稿数です

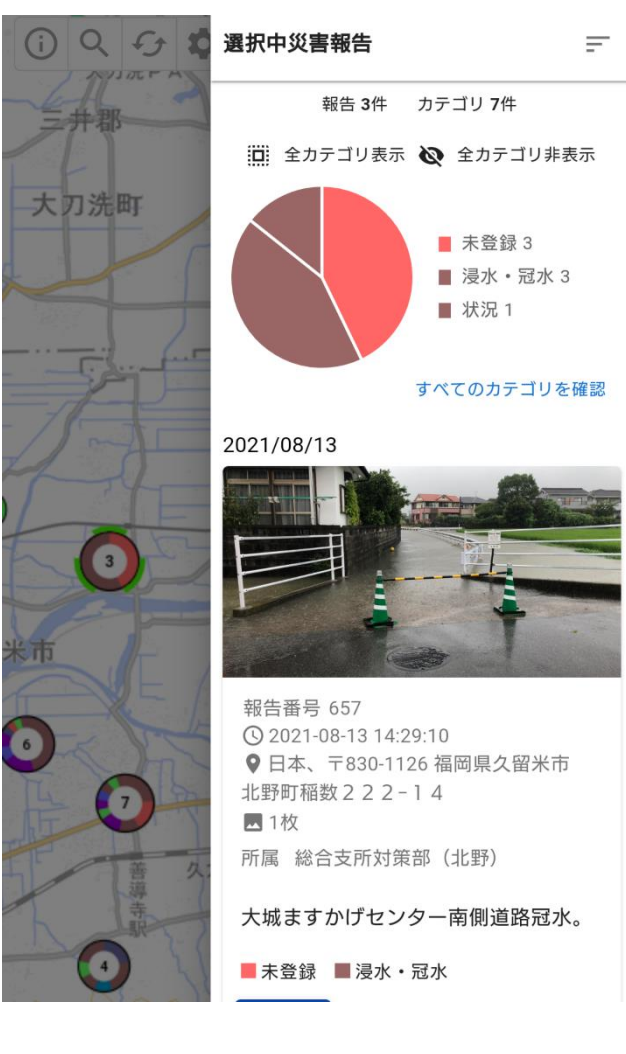

③円グラフを押すと、写真 やコメントなど、詳細な情報 が確認できます

LINE